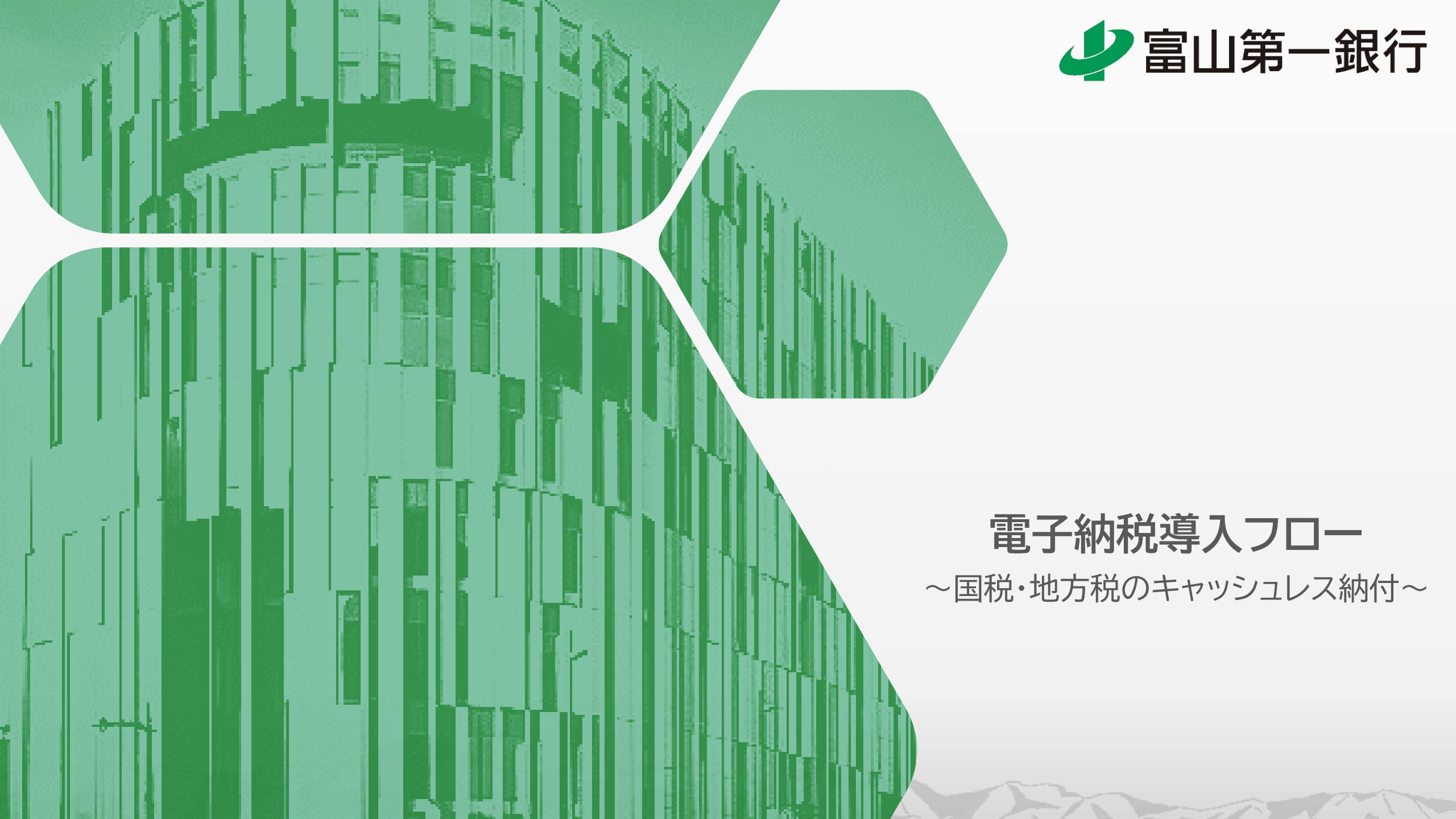

# e-Tax・eLTAXの概要・利用までの流れ

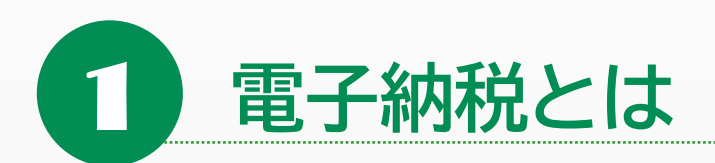

電子納税 とは? 国税・地方税の納付手続きを自宅やオフィスからインターネットを経由して電子的に行う手続きのことです ⇒納付方法には、ダイレクト納付とインターネットバンキング等を利用した納付の2通りの方法があります

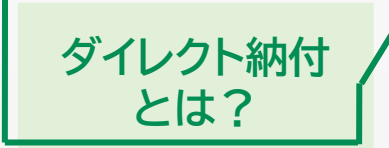

事前に収納機関に所定の届出を行い、収納機関のWebサイトを利用して届出をした預金口座から 口座振替により、即日または期日を指定して電子納税ができるサービスのことです。

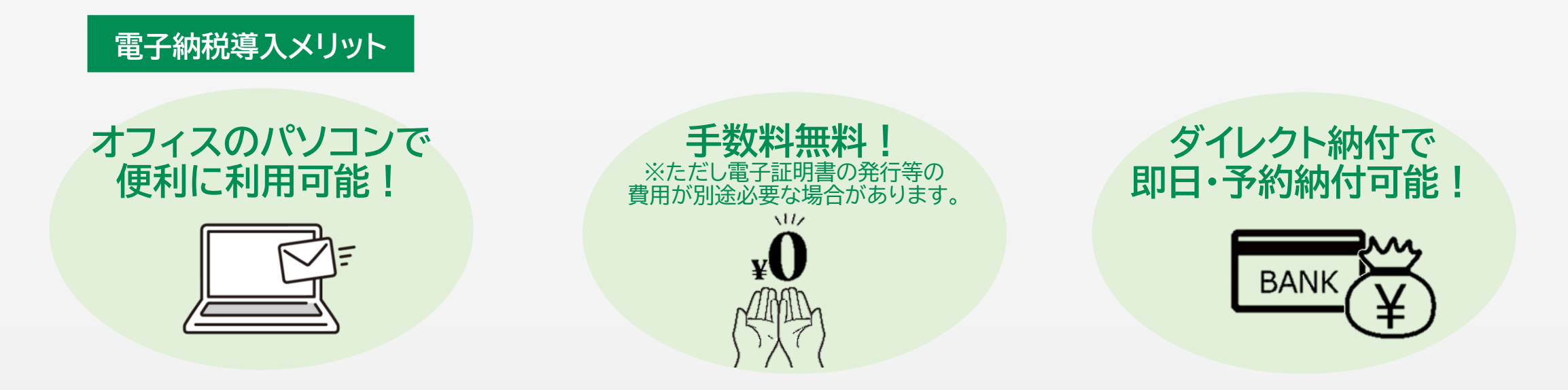

# 「国税」は"e-Tax"「地方税」は"eLTAX"または"地方税お支払サイト"をご利用ください

| 種類         |             | 納付先  | 納付期限        | e-Tax <sup>%1</sup> | eLTAX <sup>%1</sup> | 地方税<br>お支払サイト <sup>※3</sup> |
|------------|-------------|------|-------------|---------------------|---------------------|-----------------------------|
| 給料から差引し    | 所得税(源泉所得税)  | 围    | 翌月10日       | 0                   |                     |                             |
| 事業者が納付する税金 | 住民税(特別徴収)   | 市区町村 | 翌月10日       |                     | 0                   |                             |
|            | 法人税         | 围    | 決算2ヶ月以内(月末) | 0                   |                     |                             |
|            | 所得税(個人事業者)  | 围    | 3月15日       | 0                   |                     |                             |
|            | 消費税および地方消費税 | 围    | 決算2ヶ月以内(月末) | 0                   |                     |                             |
|            | 法人県民税       | 都道府県 | 決算2ヶ月以内(月末) |                     | ∆ <sup>%2</sup>     |                             |
| 税日         | 法人事業税       | 都道府県 | 決算2ヶ月以内(月末) |                     | ∆ <sup>%2</sup>     |                             |
| 杭日         | 地方法人特別税     | 都道府県 | 決算2ヶ月以内(月末) |                     | ∆ <sup>%2</sup>     |                             |
|            | 自動車税        | 都道府県 | 5月末         |                     |                     | 0                           |
|            | 法人市町村民税     | 市区町村 | 決算2ヶ月以内(月末) |                     | ∆ <sup>%2</sup>     |                             |
|            | 固定資産税       | 市区町村 | 年4回         |                     |                     | 0                           |
|            | 軽自動車税       | 市区町村 | 5月末         |                     |                     | 0                           |

※1 電子証明書の発行等の費用が別途必要な場合があります

※2 電子申告分のみ納税が可能です

電子納税の種類

※3 eL-QRまたはeL番号が記載されている納付書のみ取扱い可能です

e-Tax・eLTAX利用までの流れ(共通事項)

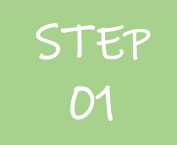

# ID(利用者識別番号)および暗証番号の取得

・お客様の顧問税理士にIDおよび暗証番号の取得有無を確認してください ・未取得の場合は新規取得をしてください。

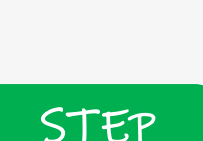

02

## 初期設定

・ダイレクト方式(口座振替)の登録(e-Tax・eLTAXで手続きが異なります)

・初期登録(PC設定、お客様属性情報入力、自治体の登録など)

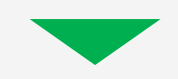

STEP

03

# 納付

・納税額を電子申告もしくは書面での申告(一部の税目は電子申告必須)・・・顧問税理士による電子申告の代行が一般的です。
 ・納付情報の送信 ⇒ 納付(予約)操作

# e-TaxのIDおよび暗証番号の取得・初期設定(STEP01・02)

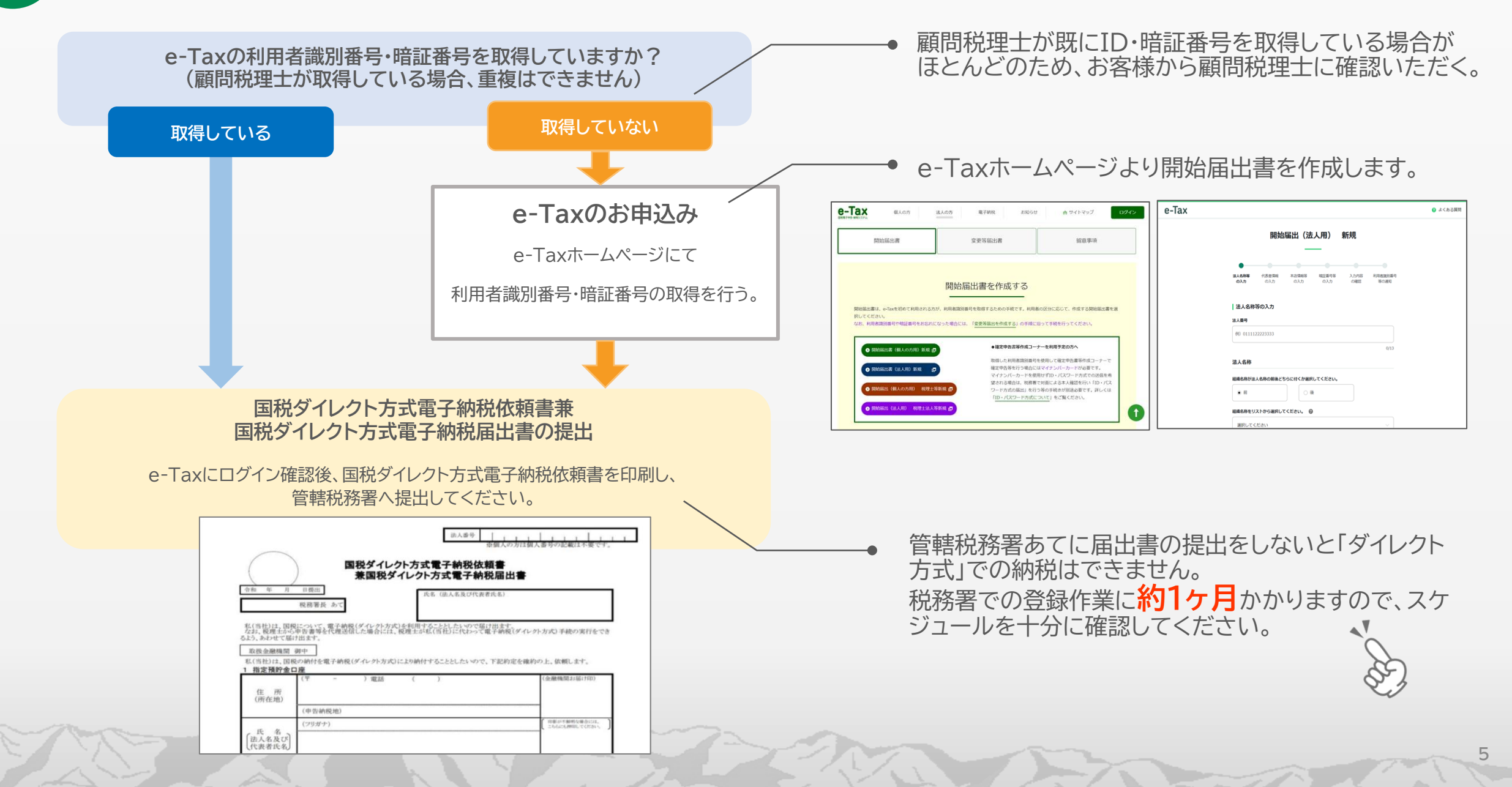

# 5 eLTAXのIDおよび暗証番号の取得・初期設定(STEP01・02)

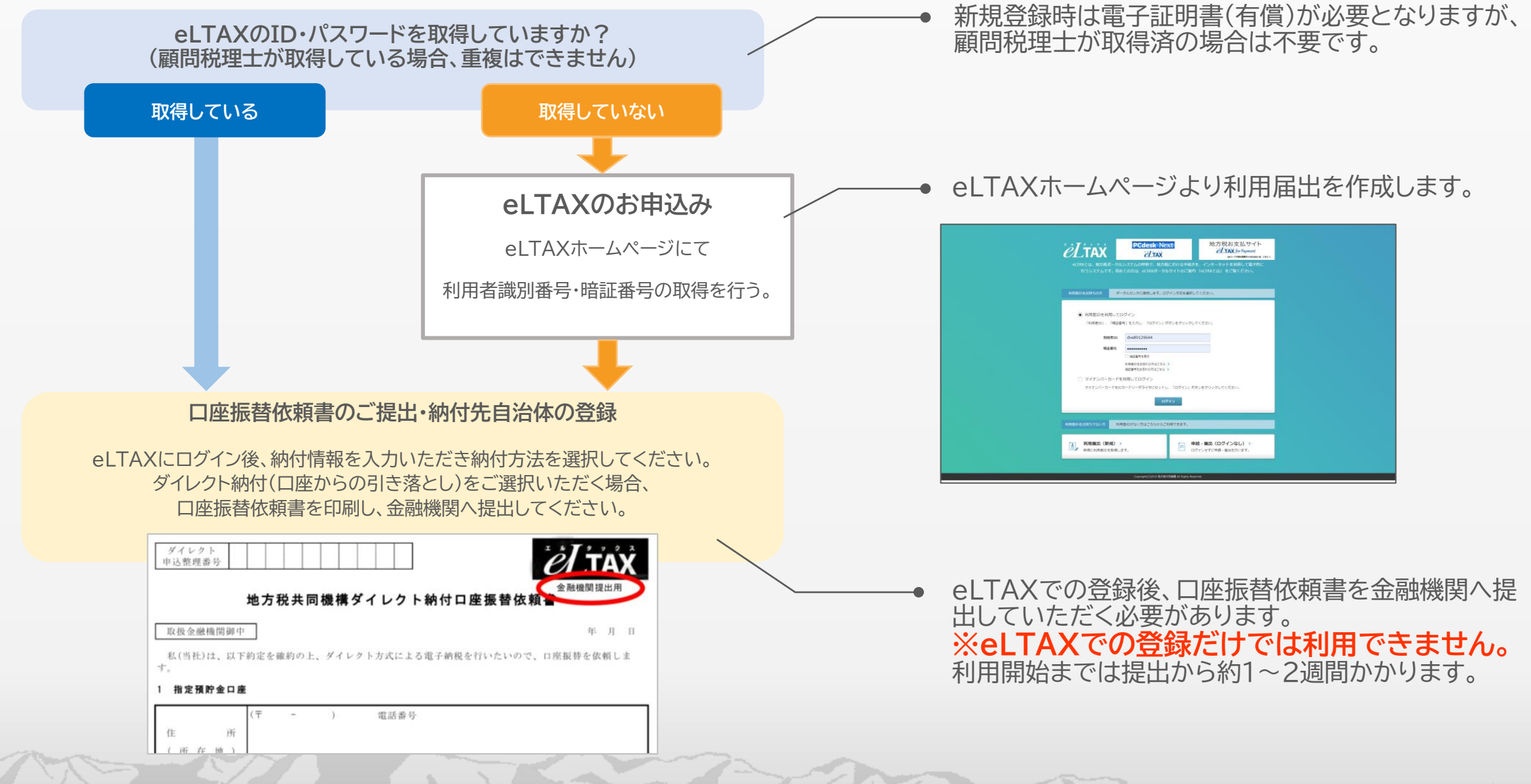

# e-Taxの納税手続きフロー

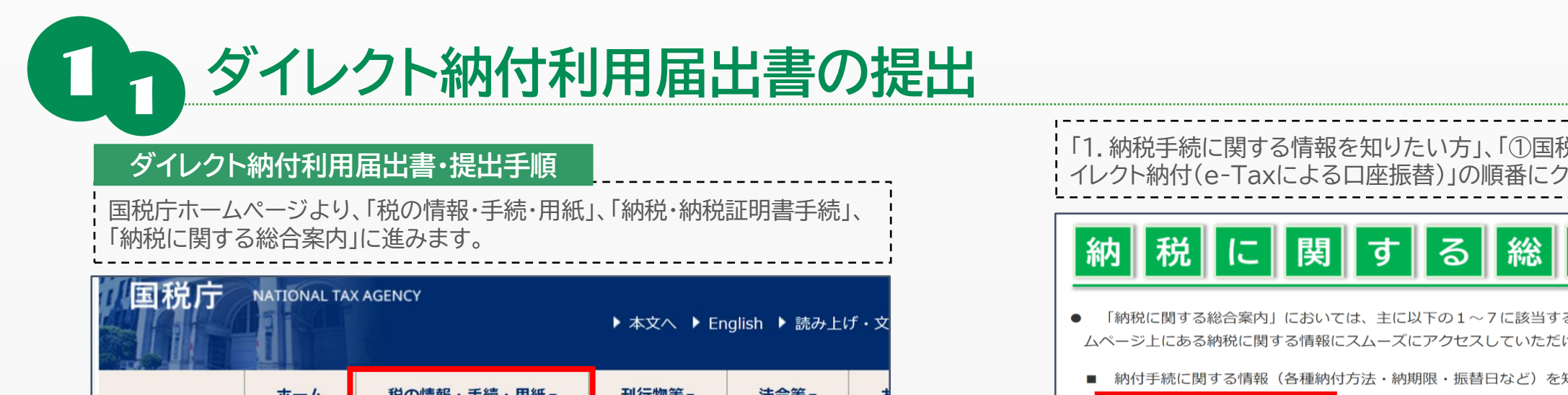

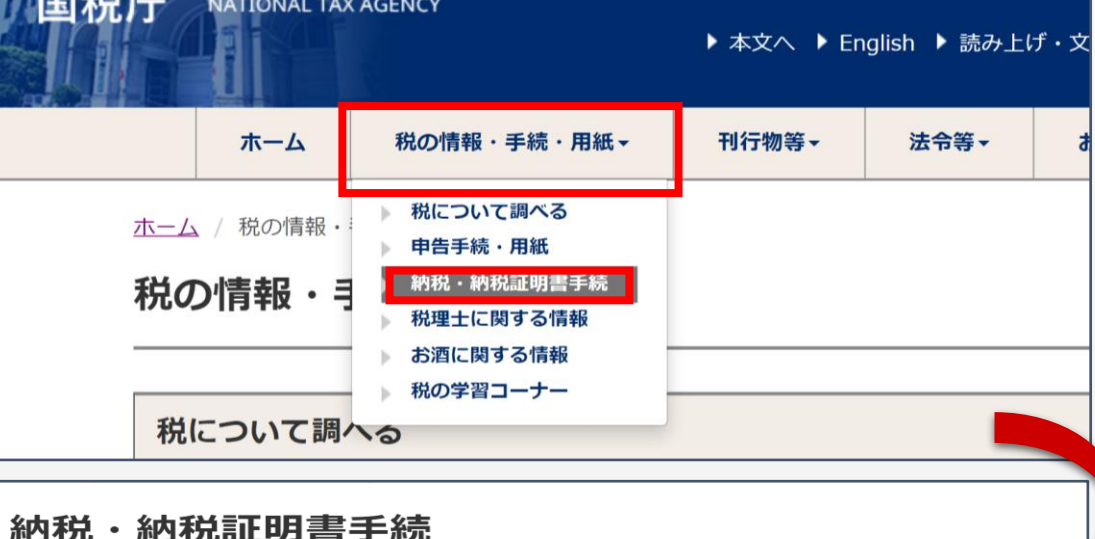

#### 納付書の事前送付に関するお知らせ

令和6年5月以降に送付する分から、納付書の事前の送付を取りやめることとしております。詳しく はこちら。

#### 納税に関する総合案内

納税に関する総合案内では、キャッシュレス納付などの各種納付手続のほか、計画的な納税の方法、 納税が困難な場合の相談窓口など、納税に関する様々な情報をご案内しています。

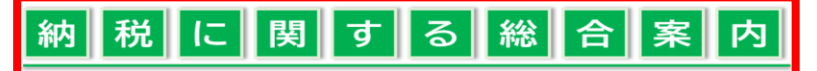

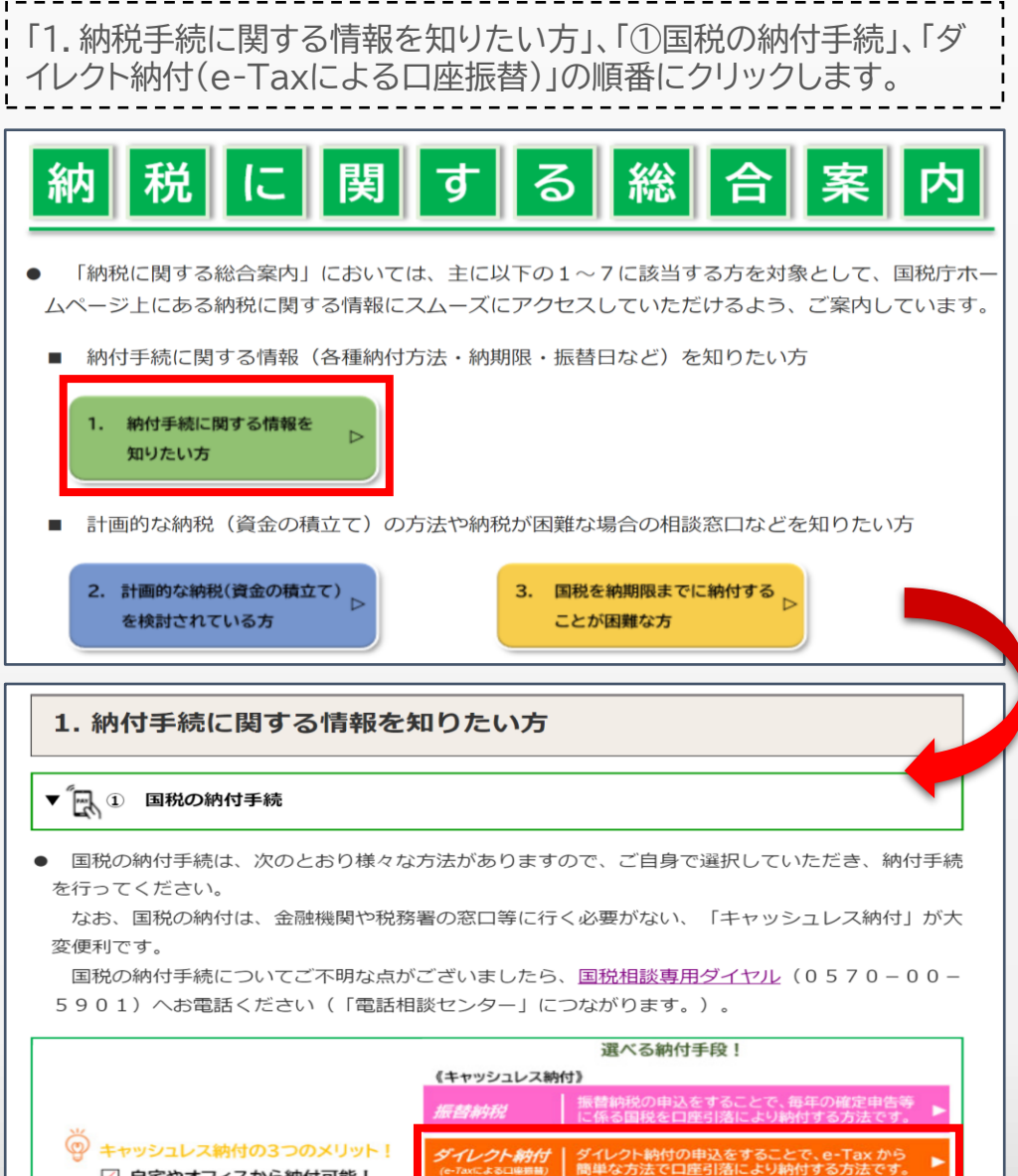

✓ 自宅やオフィスから納付可能!

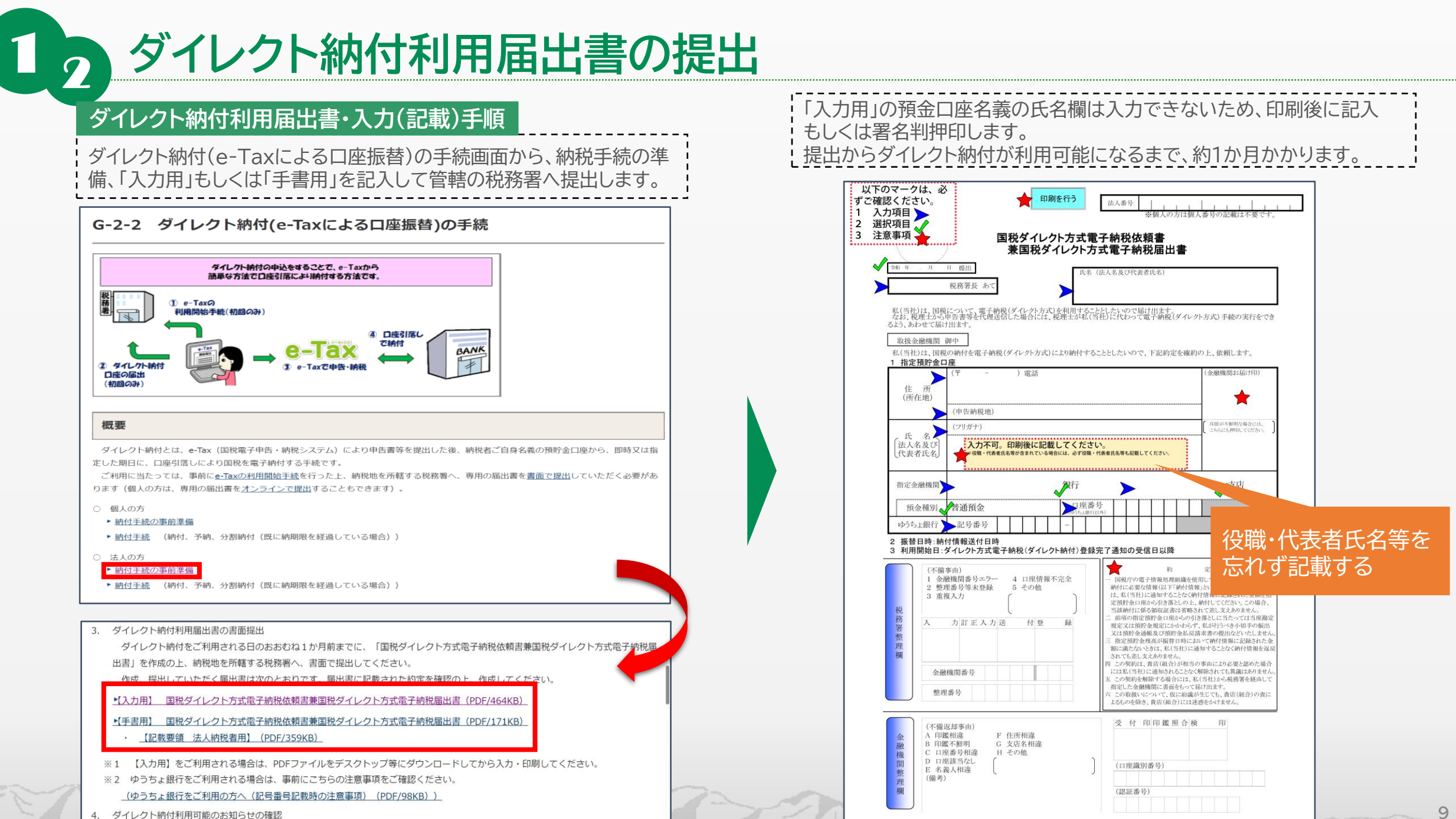

ログイン・納付手順

e-Taxホームページよりログイン画面に進み、利用者識別番号・暗証番号を

標準

大 Q

X

ログイン

X

## 自動ダイレクトとは

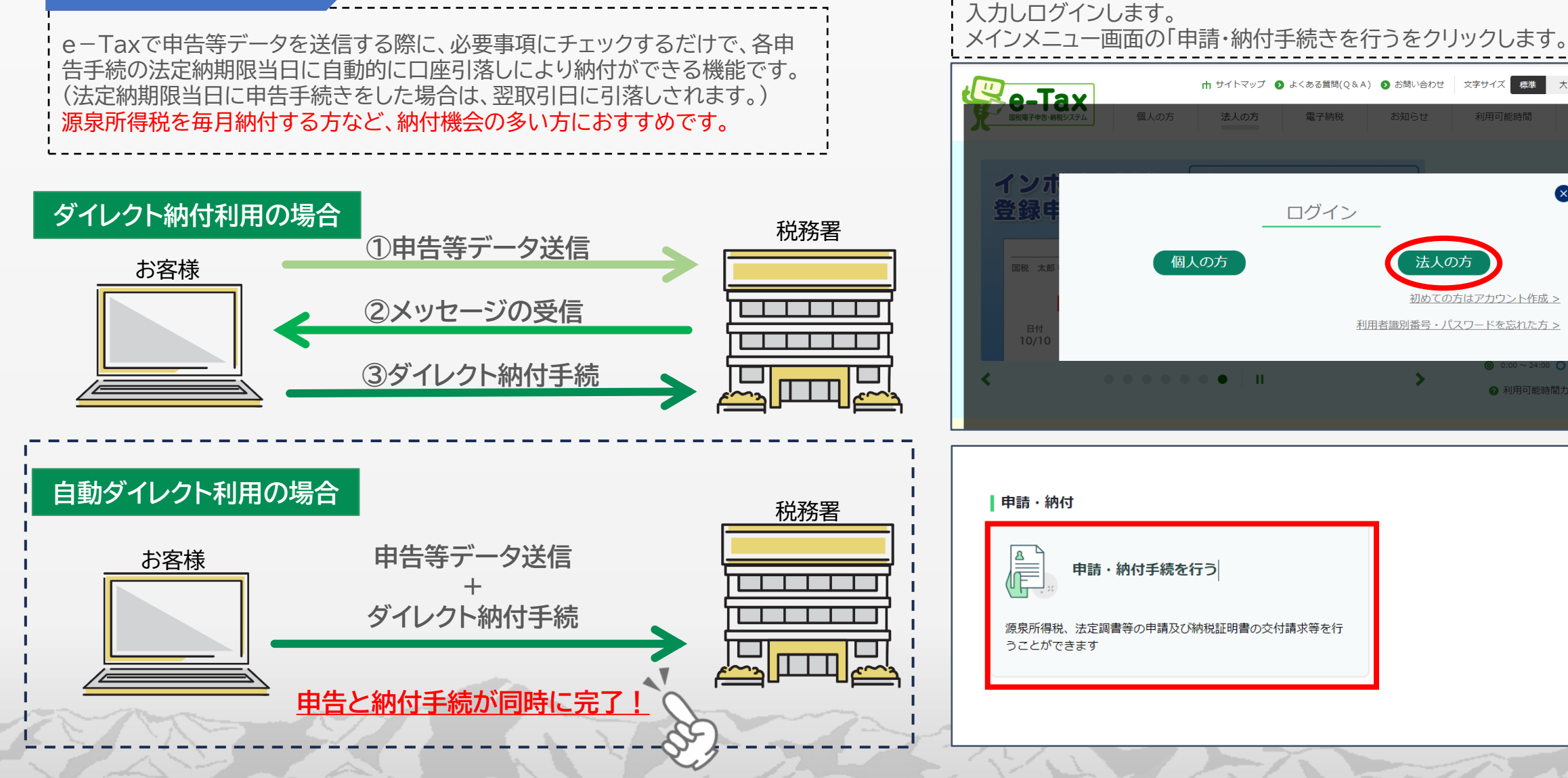

#### 申告書等の作成

2

「申告・申請・納税」画面が表示されるので、「新規作成」欄の「操作に進む」 をクリックします。「徴収高計算書を提出する」欄の「給与所得・退職所得等 の所得税徴収高計算書(一般)」をクリックします。

| メインメニュー                                                                                    | 申告・申請・納税                                                                              |  |  |  |
|--------------------------------------------------------------------------------------------|---------------------------------------------------------------------------------------|--|--|--|
| <ul> <li>利用者情報の登録・<br/>確認・変更</li> </ul>                                                    | ✤ 申告·申請·納税                                                                            |  |  |  |
| P告·申请·納税                                                                                   | () ご利用になりたいメニューの「操作に進む」ボタンを押してください。                                                   |  |  |  |
| 🥶 送信結果・お知らせ                                                                                | 新規作成                                                                                  |  |  |  |
|                                                                                            | <ul> <li>申告・申請デーダを新規に作成します。</li> <li>※ 法定調書については、新規分、追加分、訂正分及び無効分の作成が可能です。</li> </ul> |  |  |  |
|                                                                                            | 作成再開                                                                                  |  |  |  |
|                                                                                            | 作成中申告・申請データ(拡張子「.wxtx」)を読み込んで作成を再開します。 <ul> <li>操作に進む</li> </ul>                      |  |  |  |
| 脊 作成手続き                                                                                    | の選択                                                                                   |  |  |  |
| 本サイトではよ<br>作成する手続き                                                                         | し下の手続きを作成することができます。<br>きを選択してください、                                                    |  |  |  |
| 電子署名を必要                                                                                    | weight Connections<br>要とする手続きを作成したい方は、利用者情報の確認・変更より電子証明書の登録を行ってください。                  |  |  |  |
| ●1 月 コ この 卒 こ ベー ブャル/ヒ に ト カル/い に 「 ノカは、ヤリ用 目 制化の 確認、 ながな 2 単 1 町 71日の 耳触に U 2 ( / にCv   。 |                                                                                       |  |  |  |
| 申告·申請·                                                                                     | 納税                                                                                    |  |  |  |
| 納付情報を登録                                                                                    | <u>tta 0</u>                                                                          |  |  |  |
| 納付情報登録広頼(納税手続の開始)                                                                          |                                                                                       |  |  |  |
| 納税証明書の多                                                                                    | 納税証明書の交付請求を行う。                                                                        |  |  |  |
| 約末戌言正                                                                                      | 明書の交付請求                                                                               |  |  |  |
| 微収高計算書な                                                                                    |                                                                                       |  |  |  |
| 給与所                                                                                        | 得・退職所得等の所得税徴収高計算書(一般)                                                                 |  |  |  |

絵与所得・退職所得等の所得税徴収高計算書(納期特例分)

| ·····                                                                                                    |                                                                                                    |                                                                                                    |                                                                                                    |  |
|----------------------------------------------------------------------------------------------------|----------------------------------------------------------------------------------------------------|----------------------------------------------------------------------------------------------------|----------------------------------------------------------------------------------------------------|--|
| 提出先税務署等の入力                                                                                                    |                                                                                                    |                                                                                                    |                                                                                                    |  |
| 出先<br>·ての                                                                                                    | 税務署等には登録済みの<br>項目について入力、確認                                                                                                    | D所轄税務署を表示<br>が完了後、「次へけ                                                                                                    | しています。提出先税務署等を変更したい場合は訂正してください。<br>ポタンを押してください。                                                                                                    |  |
| _                                                                                                    |                                                                                                    |                                                                                                    |                                                                                                    |  |
|                                                                                                    | 提出先税務署等の)                                                                                                    | 5                                                                                                    |                                                                                                    |  |
|                                                                                                    |                                                                                                    | 7.0                                                                                                    | 1 + 70                                                                                                    |  |
|                                                                                                    | 坦臣                                                                                                    | 3名                                                                                                    | 人刀項日                                                                                                    |  |
|                                                                                                    | 提出先利                                                                                                    | 说務署等                                                                                                    | ウストルつ(1)御道府県で選択し、(2)税務者名で選択してくたさい。                                                                                                    |  |
|                                                                                                    | *:                                                                                                    | 167A                                                                                                    | (1) 都道府県                                                                                                    |  |
|                                                                                                    |                                                                                                    |                                                                                                    |                                                                                                    |  |
| ◎ 戻る 次へ                                                                                                    |                                                                                                    |                                                                                                    |                                                                                                    |  |
| érh-NG                                                                                                    | <b>第11日日</b>                                                                                                    | <br>● 戻                                                                                                    | 3 ※への                                                                                                    |  |
| <b>納期</b><br>納期<br>入力デ                                                                                                    | 等の区分及び区分の<br>第の区分となる源泉所得税<br>に7後、「次へ」ボタンを押し                                                                                                    | ● 戻 入力 及び復興特別所得税の<br>てください。                                                                                                    | 3 次への                                                                                                    |  |
| 納期<br>讷期<br>入力学                                                                                                    | 等の区分及び区分の<br>第の区分となる源泉所得税<br>電7後、「次へ」ボタンを押し<br>引 <u>答の区分 3×4</u> 第                                                                                                    | <ul> <li>● 戻</li> <li>入力</li> <li>及び復興特別所得税。</li> <li>なてください。</li> <li>(和 ・ ) 6 年 [1]</li> </ul>                                                                                                    | スへの           の支払年月を入力し、区分を選択してください。           2 月 支払分源泉所得税及び復興特別所得税 (半角数字)                                                                                                    |  |
| 納期<br>讷期<br>入力学<br>約期<br>作成                                                                                                    | 等の区分及び区分の<br>第の区分となる源泉所得税。<br>若7後、「次へ」ボタンを押し<br><u> 特の区分</u> ※ & 8 須<br>区分                                                                                                    | ● 戻<br>入力<br>及び道典特別所得税の<br>てください。 部 ● 年 1:                                                                                                    | <ul> <li>ろ 次への</li> <li>の支払年月を入力し、区分を選択してください。</li> <li>2 月 支払分源泉所得税及び復興特別所得税 (半角数字)</li> <li>説明</li> </ul>                                                                                                    |  |
| 納期<br>讷期<br>入力学<br>約期<br>作成                                                                                                    | 等の区分及び区分の<br>第の区分となる源泉所得税<br>〒7後、「次へ」ボタンを押し<br><u> 皆の区分</u> ※必須<br><u> 区分</u><br>係給・給料等                                                                                                    | <ul> <li>● 戻</li> <li>入力</li> <li>及び採興特別所得税。</li> <li>てください。</li> <li>和 ▼ 6 年 1.</li> <li>(俸給、給料、貸金、<br/>されるもの第につい</li> </ul>                                                                                                    | 3       次への         の支払年月を入力し、区分を選択してください。         2       月         支払分源泉所得税及び復興特別所得税 (半角数字)         説明         歳費などの通常の給与の目却、財産形成給付金等のうち給与等の金額とみないて記載します。                                                                                                    |  |
| 納川期<br>消期<br>第時<br>第日<br>第日<br>第日<br>第日<br>第日<br>第日<br>第日<br>第日<br>第日<br>第日                                                                                                    | 等の区分及び区分の<br>等の区分となる源泉所得税<br>注了後、「次へ」ボタンを押し<br>皆等の区分 2 × 8 須<br>停給・給料等<br>賞与<br>(役員賞与を珍禾く。)                                                                                                    | <ul> <li>● 戻</li> <li>入力</li> <li>及び渡興特別所得税の<br/>てください。</li> <li>約 ・ ⑥ 年 [!</li> <li>(約、すの高約、貸金、<br/>されるもの第につい<br/>役員に対して支払、<br/>すっ)、又は、必要</li> </ul>                                                                                                    | 3 次への<br>の支払年月を入力し、区分を選択してください。<br>2 月 支払分源泉所得税及び度興特別所得税 (半身数字)<br>送明<br>意意などの通常の信与の目か、財産形成給付金等のうち給与等の金額とみな<br>いて記載します。                                                                                                    |  |
| 納期<br>納期<br>約<br>約<br>月<br>7<br>月<br>7<br>月<br>7<br>日<br>1<br>日<br>1<br>日<br>月<br>7<br>月<br>7<br>日<br>月<br>7<br>日<br>月<br>7<br>日<br>月<br>7<br>日<br>月<br>7<br>日<br>月<br>7<br>日<br>月<br>7<br>日<br>月<br>7<br>日<br>月<br>7<br>日<br>月<br>7<br>日<br>月<br>7<br>日<br>月<br>7<br>日<br>月<br>7<br>日<br>月<br>7<br>日<br>月<br>7<br>日<br>月<br>7<br>日<br>月<br>7<br>日<br>月<br>月<br>7<br>日<br>月<br>月<br>月<br>月 | 等の区分及び区分の<br>第の区分となる源泉所得税<br>若7後、「次へ」ボタンを押し<br>皆の区分 2 × 44 年<br>区分<br>係給・給料等<br>賞与<br>(役員賞与を珍く。)<br>日雇労務者の貨金                                                                                                    | <ul> <li>○ 戻</li> <li>入力</li> <li>及び貨集特別所得税の<br/>てください。</li> <li>(森) ▼ 6 年 正</li> <li>(森) ▼ 6 年 正</li> <li>(存給、給料、賃金、<br/>されるもの等につし</li> <li>(役員に対して支払<br/>す。)、又は、必要</li> <li>日々置い入れられ<br/>徴収を行っているが</li> </ul>                                                                                                    | スペックシステレンシステレンシングを選択してください。<br>の支払年月を入力し、区分を選択してください。<br>2 月 支払分源泉所得税及び復興特別所得税 (半身数字)<br>2 日 支払分源泉所得税及び復興特別所得税 (半身数字)<br>2 日 支払分源泉所得税及び復興特別所得税 (半身数字)<br>2 日 支払分源泉所得税及び復興特別所得税 (半身数字)<br>3 支援与以外の賞与く使用人業務役員に対する(使用人職務分の賞与を含みま<br>経営物に買入した賞与について記載します。<br>る者(日屋労務者など)に支払う賃金で日額表の丙欄を適用して所得税の源泉<br>50/こついて記載します。                                                          |  |
| 納<br>期<br>約<br>前<br>期<br>第<br>7<br>1<br>1<br>1<br>1<br>1<br>1<br>1<br>1<br>1<br>1<br>1<br>1<br>1                                                                                                    | 等の区分及び区分の<br>第の区分となる源泉所得税<br>E77後、「次へ」ボタンを押し<br>注<br>学の区分 2 × 必須<br>序合・給料等                                                                                                    | <ul> <li>○ 戻</li> <li>入力</li> <li>&amp; C() 注與特別所得税、<br/>て() ださい。</li> <li>(和) ● 年 [!)</li> <li>(本) ○ 年 [!)</li> <li>(本) ○ ○ ○ ○ ○ ○ ○ ○ ○ ○ ○ ○ ○ ○ ○ ○ ○ ○ ○</li></ul>                                                                                                    | <ul> <li>スへの</li> <li>次への</li> <li>の支払年月を入力し、区分を選択してください。</li> <li>2 月 支払分源泉所得税及び復興特別所得税 (平負素字)</li> <li>説明</li> <li>歳数などの通常の給与のほか、財産形成給付金等のうち給与等の金額とみないて記載します。</li> <li>った賞与以外の賞与(使用人兼務役員に対する使用人職務分の賞与を含みま経費)に直入した賞与について記載します。</li> <li>る者(日雇労務者など)に支払う賃金で日額表の丙爛を適用して 所得税の源泉<br/>60/10ついて記載します。</li> <li>636(所得税法第3)1条の規定により退職手当等とみなされる一時金を含みます。)<br/>します。</li> </ul> |  |
| 納期<br>約期<br>約<br>1<br>1<br>1<br>1<br>1<br>1<br>1<br>1<br>1<br>1<br>1<br>1<br>1                                                                                                    | <ul> <li>等の区分及び区分の</li> <li>第の区分となる源泉所得税。</li> <li>第の区分 ※ 必須</li> <li>(注)</li> <li>(注)</li> <li>(i)</li> <li>(i)</li> <li>(i)</li> <li>(i)</li> <li>(i)</li> <li>(i)</li> <li>(i)</li> <li>(i)</li> <li>(i)</li> <li>(i</li></ul> | <ul> <li>○ 戻</li> <li>○ 大力</li> <li>○ ないは実具特別所得税。</li> <li>○ ないため、</li> <li>○ 本市るもの第につい</li> <li>○ なったるもの第につい</li> <li>○ 役員に対して支払<br/>す。)、又は、必要</li> <li>日々配い入れられ</li> <li>○ 日本配い入れられ</li> <li>○ 日本配い入れられられ</li> <li>○ 日本配い入れられられられ</li> <li>○ 日本配い入れられられられられられられられられられられられられられられられられられられら</li></ul> | スペックシスシステレンシスシステレンシスシスシスシスシスシスシスシスシスシスシスシスシスシスシスシスシスシスシス                                                                                                    |  |

11

#### 申告書等の詳細入力

「支払年月日」、「人員」、「支払額」、「税額」など必要事項を入力し、「次 へ」をクリックします。

| 1 納期等の区分及び区分の入力 (完了)                                                                                                    |                                 |           |                            |                                          |  |  |
|----------------------------------------------------------------------------------------------------|---------------------------------|-----------|----------------------------|------------------------------------------|--|--|
| 2 支払年月日・人員・支給額・税額の入力<br>多区分について、支払年月日・人員・支給額・税額を入力してください。入力完了後、じかへばなり参押してください。                                                                                                    |                                 |           |                            |                                          |  |  |
| <u> </u>                                                                                                    |                                 |           |                            |                                          |  |  |
|                                                                                                    | 会計年度<br>(半角数字) 令和 ▼ 6 年度        |           |                            | 令和 6 年 12 月<br>支払分源泉所得税及び<br>復興特別所得税     |  |  |
| 区分                                                                                                    | 支払年月日(半角数字)                     | 人員 (半角数字) | 支給額 (半角数字)                 | 税額 (半角数字)                                |  |  |
| <u>俸給·給料等(01)</u> 3                                                                                                    | 令和 ▼ 6 年 12 月 25 日              | 1人        | 90,000 円                   | 230                                      |  |  |
| <u> </u>                                                                                                    | ▲ 年 月 日                         | A         | Р                          | <u></u>                                  |  |  |
| <u>日雇労務者の賃金(06)</u> 3                                                                                                    |                                 | A         | H                          | Ш В                                      |  |  |
| <u>J\$\$#=====</u> 3;(07);<br>2                                                                                                    |                                 |           | E H                        | 一 円                                      |  |  |
| <u>税理士等の報酬(08)</u> 3                                                                                                    | ▼ 年 月 日                         |           | H                          | 円                                        |  |  |
| <u>役員賞与(03)</u> 3                                                                                                    | ▼ 年 月 日                         | X         | H                          | H                                        |  |  |
| 同上の支払確定年月日                                                                                                    | ▼ 年 月 日                         |           | <u>年末調整による</u><br>不足税額(04) | 四日 四日 四日 日日 日日 日日 日日 日日 日日 日日 日日 日日 日日 日 |  |  |
| <u> 年末調整による</u> 超過税額(05)                                                                                                    |                                 |           |                            |                                          |  |  |
| <b>撤</b><br>要<br>定型文入力                                                                                                    | 協要         成型文入力         摘要欄クリア |           |                            | 230 円                                    |  |  |
| 延滞税 円                                                                                                    |                                 |           |                            |                                          |  |  |
| 所得稅徵收高計算書用紙の送付の要否         合計額         230 円           ○ 更 ○ 页         ○ 页         ○ 页 |                                 |           |                            |                                          |  |  |
| ○ 要 ● 否<br>◎ 戻3 保存 次へ ©                                                                                                    |                                 |           |                            |                                          |  |  |

入力した内容が表示されるので、内容を確認し「次へ」をクリックします。 「印刷」をクリックすると、PDFが作成され、印刷や保存ができます。

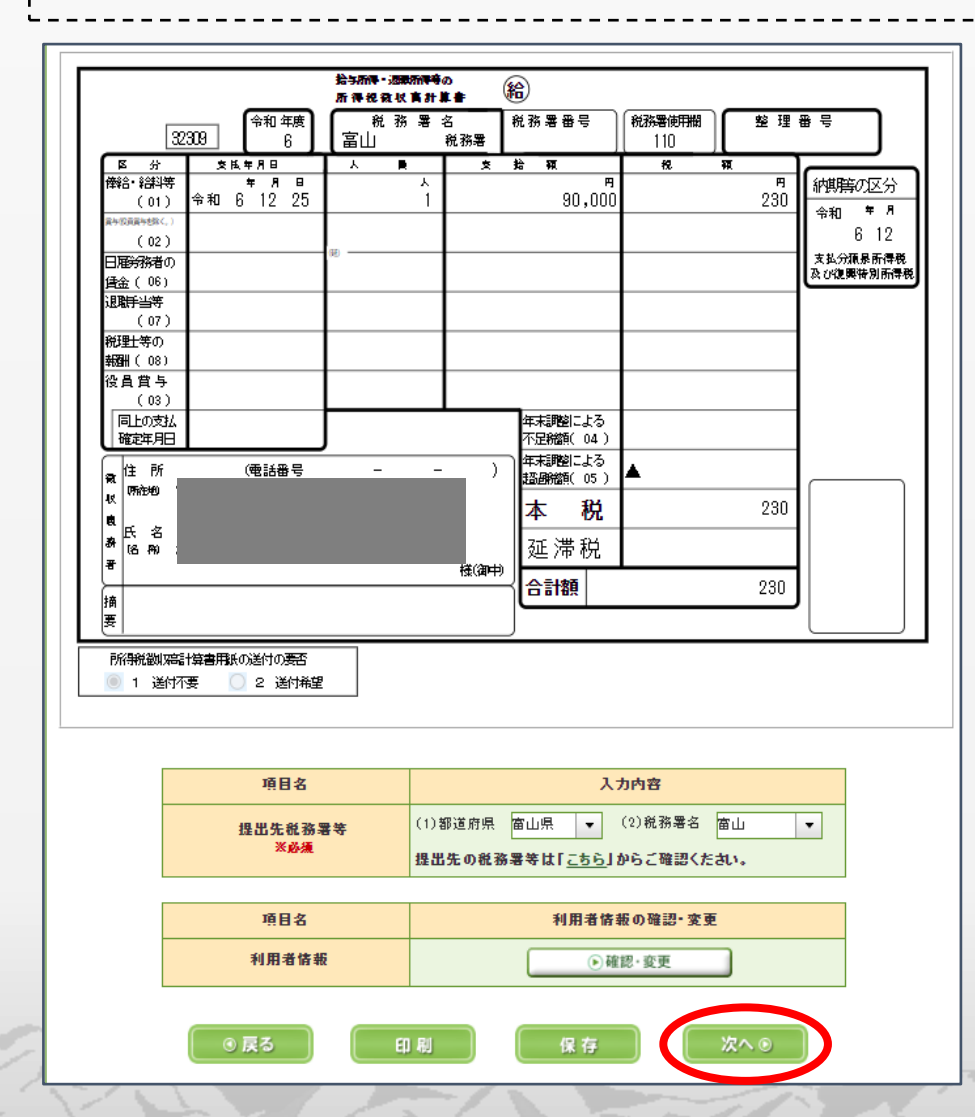

### 自動ダイレクトでの送信

| 自動ダイレクトを利用できる場合は、自動ダイレクトの利用案内が表 | 示されます。自動ダイレクトを利用する場合は、チェックボックスに | チェックを入れます。内容を確認し、「送信」をクリックします。

#### 🐕 受付システムへの送信

以下の手続きを受付システムへ送信します。

この手続きを利用する場合は、電子署名は不要です。そのまま「送信」ボタンを押して受付システムへ送信してください。

- 手続きを保存する場合は、「保存」ボタンを押してください。
- この手続きには税務代理権限証書を添付できます。添付する場合は、「添付書類」ボタンを押してください。
- 送信した手続きの受信通知を格納するフォルダを指定する場合は、「フォルダ選択」ボタンを押してください。

| 項目名        | 入力內容                     |
|------------|--------------------------|
| 手続き名称      | 給与所得・退職所得等の所得税徴収高計算書(一般) |
| 氏名又は名称     |                          |
| 個人番号又は法人番号 | 個人番号又は法人番号の入力が不要な手続きです。  |
| 提出先税務署等    | 窗山税務署                    |
| 添付書類       | al                       |
| 提出年月日      | 令和5年12月13日               |

#### 自動ダイレクト

本申告は自動ダイレクトの対象です。自動ダイレクトとは ジ書等により法定納期限が延長されている方は、口座引落日等について<u>こちら</u>を必ずご確認くたさい。

☑ 私(当社)は、申告した納税額について、自動ダイレクトを利用し、 下記の口座からの引落しにより納付します

|   | 利用者識別番号 |           |      |
|---|---------|-----------|------|
| 1 | 引落日     | 令和7年1月10日 |      |
| 1 | 納付金額    |           | 230円 |
|   | 引落口座    |           |      |
|   |         |           |      |

|        | 受信通知の格納先フォルダ | フォルダ選択   |  |
|--------|--------------|----------|--|
| フォルタ達訳 | 未選択(共通フォルダ)  | ● フォルダ選択 |  |
| ◎ 戻る   | 保存 添付書類      | 送信       |  |

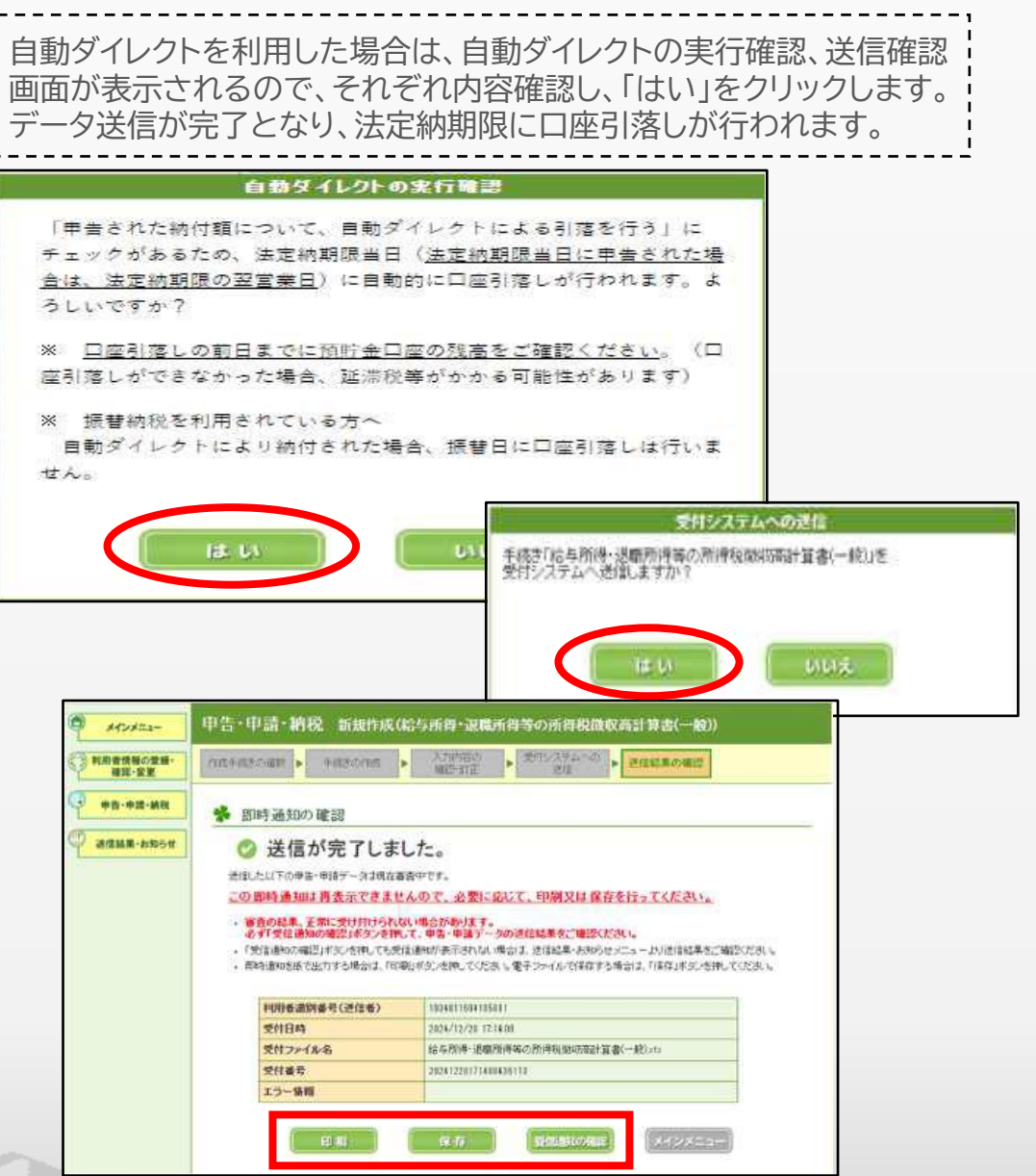

# 納付指示(ダイレクト納付)

## ※自動ダイレクトを利用された方は、この手続きは不要です。

#### 受信通知の確認

「即時通知の確認」の確認画面の「受信通知の確認」または、メイン メニュー「お知らせ・受信通知」から受信フォルダの「納付情報登録 依頼」をクリックし、「納付区分番号通知」を表示します。

| 申請・納付手続を行う                                                                                                    |                                                              |
|----------------------------------------------------------------------------------------------------|--------------------------------------------------------------|
| 源泉所得税、法定調書等の申請及び納税証明書の交付請求等を行<br>うことができます                                                                             |                                                              |
|                                                                                                    |                                                              |
| メッセージボックス                                                                                                    |                                                              |
| お知らせ・受信通知                                                                                                    | 通知書等                                                         |
| 税務書からのお知らせや申告・申請・納税手続の送信結果(受付<br>状況)を確認できます                                                                           | 電子通知を希望した通知書等が確認できます                                         |
|                                                                                                    |                                                              |
|                                                                                                    |                                                              |
| お知らせ                                                                                                    | • 受信通知                                                       |
| お知らせ                                                                                                    | ・受信通知                                                        |
| お知らせ<br>一                                                                                                    | · 受信通知                                                       |
| <b>お知らせ</b><br>受信 <b>フォルダ</b><br>フォルダ切替え                                                                              | · 受信通知                                                       |
| お知らせ<br>受信フォルダ<br>フォルダ切替え<br><u> 直近</u>   120日以前   ゴミ稿                                                                | · 受信通知                                                       |
| お知らせ<br>受信フォルダ<br>フォルダ切替え<br>直近   120日以前   ゴミ箱<br>※税理士へのメッセージの転送・転送した:<br>夏 ひ から行ってください。<br>デ めのねわ                    | ・受信通知                                                        |
| お知らせ<br>受信フォルダ<br>フォルダ切替え<br>直近   120日以前   ゴミ箱<br>※税理士へのメッセージの転送・転送した:<br>覧 び から行ってください。<br>章 校り込む<br>- すべて選択         | ・ 受信通知<br>×ッセージの確認は、メッセージボックスー<br>未読のみ表示 ● DFF               |
| お知らせ<br>要信フォルダ<br>フォルダ切替え<br>直近   120日以前   ゴミ箱<br>※税理士へのメッセージの転送・転送した:<br>覧 ご から行ってください。<br>葺 絞り込む<br>□ すべて選択<br>□ 前規 | ・ 受信通知<br>×ッセージの確認は、メッセージボックスー<br>未読のみ表示 ① DFF<br>2024/05/29 |

納付区分番号通知をスクロールすると、「ダイレクト納付」が表示されます。 「今すぐに納付される方」、「納付日を指定される方」のいずれかを選択し クリックします。

| 送信されたデータを設け付けました。         ま この手続きは、単音データの送信ではありません。         ・ 納村手続の画物に注意ください。         服力れた粉付手続が充了しないまま、本画面または耐ウィンドウ(外帯サイト)において、耐法、附付手続をされた場合、二重に粉付される力それがありますのでご注意くたさい。         * 相相割満別無弓         作用割満別無弓         水白之なみや         ● 各種手続・サービス         クレクト納付         畑出をした活動空ムロタイレクト納付を行うことができます。         * 学くに時付される方         ・ 「見つ」」                                                                                                    | 通知内容                                   |                                                                                                    |
|----------------------------------------------------------------------------------------------------|----------------------------------------|----------------------------------------------------------------------------------------------------|
| ※ この手続きは、甲告データの送信ではありません。 ● 納付手続の画像にご注意ください。 ■超たれた粉付手続か売了しないまま、本画面または弱ウィンドウ(外部サイト)において、前途、時付手続をされた場合、二面に時付されるおそれがありますのでご注意くたさい。 ■ 4用名認用番号 ■ 4用名認用番号 ■ 4種手続・サービス ● クイレクト納付 ■ 加名した湯町金口車よりダイレクト納付を行うことができます。 ● サインドカイシーズ ● タインドカイン ● オインドカイン ● クインクト納付 ● クインクト納付 ● クインクト納付 ● クインクト納付 ● クインクト納付 ● クインクト納付 ● クインクト納付 ● クイングーン                                                                                                    | 洋使されたデークを受け付け                          | ±1.*.                                                                                                    |
| ・ 納付手続の画物に注意ください。      服だされた粉付手模が完了しないまま、本画面またはおウィンドウ(外帯サイト)において、前述、附付手模をされた場合、二重に粉付されるおぞれがありますのでご注意く<br>たさい、       利用者識別無月     成名又は名称     ろのなどの     名種手続・サービス     クイレクト納付     加密した粉貯会口座よりダイレクト特付を行うことができます。       タオーに用付される方                                                                                                    | ※ この手続きは、甲告デー                          | 夕の送信ではありません。                                                                                                    |
| ・ 納付手続の画職ご注意ください、 温に売付きれた粉付手続か売了しないまま、本画面または耐ウィンドウ(外帯サイド)において、耐速、粉付手続をされた場合、二面に粉付されるおそれがありますのでご注意くたさい。 利用者識別盤号 氏名又は名孙 【名種手続・サービス クイレクト納付 出他をした預時金口面よりダイレクト特付を行うことができます。 キャーに用付きれる方                                                                                                    |                                        |                                                                                                    |
| <ul> <li>選択された粉付手続が完了しないまま、本画面または取ウィンドウ(外部サイト)において、剤法、時付手続をされた場合、二面に粉付されるおそれがありますのでご注意ください。</li> <li>利用者認知番号</li> <li>氏名文は名称</li> <li>各種手続・サービス</li> <li>ダイレクト納付</li> <li>席出をした想好を口座よりダイレクト特付を行うことができます。</li> </ul>                                                                                                    | ・ 納付手続の重複にここ注意                         | ください。                                                                                                    |
| 利用者識別番号         氏名又は名称         ●         ●         ●         ●         ●         ●         ●         ●         ●         ●         ●         ●         ●         ●         ●         ●         ●         ●         ●         ●         ●         ●         ●         ●         ●         ●          ●         ●         ●         ●         ●         ●         ●         ●         ●         ●         ●         ●         ●         ●         ●         ●         ●         ●         ●         ●         ●         ●         ●         ●         ●         ●         ●         ●     < | 選択された続付手続が完了し<br>いて、別途、続付手続をされ<br>ださい。 | っないまま、本画面または形ウィンドウ(外部サイト)にお<br>いた場合、二面に納付されるおそれがありますのでご注意く                                                                                                    |
| 利用者識別盤号       氏名又は名称       ● 各種手続・サービス       ダイレクト納付       湖出をした預貯会口座よりダイレクト納付を行うことができます。                                                                                                    |                                        |                                                                                                    |
| 氏名又は名称       ● 各種手続・サービス       タイレクト納付       畑田をした預貯会口座よりダイレクト納付を行うことができます。                                                                                                    | 利用者識別番号                                |                                                                                                    |
|                                                                                                    | 氏名又は名称                                 |                                                                                                    |
| ▲ 各種手続・サービス<br>タイレクト納付<br>帰出をした預時金口座よりダイレクト納付を行うことができます。<br>● すくに防何される方                                                                                                    | $\sim\sim$                             | ~~~~~~~~~~~~~~~~~~~~~~~~~~~~~~~~~~~~~~~                                                                                                    |
| ● 各種手続・サービス<br>タイレクト納付<br>無出をした預貯金口座よりダイレクト納付を行うことができます。                                                                                                    | $\sim\sim$                             | $\sim\sim\sim\sim\sim$                                                                                                    |
| <b>ダイレクト納付</b><br>無出をした預貯金口座よりダイレクト納付を行うことができます。<br>キャッに納付される方                                                                                                    | 各種手続・サービス                              |                                                                                                    |
| 第出をした預貯金口座よりダイレクト納付を行うことができます。<br>⇒すぐに納付される方                                                                                                    | ダイレクト納付                                |                                                                                                    |
| 37<13802035                                                                                                    | 雇出をした適貯会口窪よりダー                         | イレクト納付を行うことができます。                                                                                                    |
|                                                                                                    | C                                      | et climation an                                                                                                    |
|                                                                                                    |                                        | and the second second s |

| <b>3</b> 2<br>今 | 納付指示<br>すぐに納付され                              | <del>、(ダイレクト納付)</del><br><sup>る方</sup>      | ※自動タ           | <b>ブイレクトを利用され</b><br>納付が完了すると、受信通          | た方は、この手続きは不要です。         |
|-----------------|----------------------------------------------|---------------------------------------------|----------------|--------------------------------------------|-------------------------|
| 弓隊 <br>  しま     | 客口座を選択します<br>にチェック <sup>2</sup>              | 。納付内容を確認し、「上記の内容を全てる<br>を入れ、「納付する」をクリックします。 | 隺認<br>         | なお、納付か完了していな<br>れるので、 <mark>必ず受信通知を</mark> | い場合は、「ダイレクト納付エフー通知」が格納。 |
|                 | ダイレクト納付を行います。<br>納付内容を確認の上、引き落               | ·クト納付(今すぐ、納付)                               |                | 受信通知                                       | (タイレクト納付完了通知)           |
|                 | <ul> <li>納期限までに納付するこ<br/>ご注意ください。</li> </ul> | ことができない場合には、延滞税がかかる場合がありますので                |                | ダイレクト納付による登録に                              | コ座からの引き落としが完了しました。      |
|                 | 納付内容                                         |                                             |                | 利用者識別番号                                    |                         |
|                 | 納付先                                          | 富山税務署                                       |                | 氏名 (名称)                                    |                         |
|                 | 税目                                           | 源聚所得税及復興特別所得税                               |                | 受付番号                                       |                         |
|                 | 申告区分                                         |                                             |                | 納付年月日                                      | 2023/10/27              |
|                 | #税期間(目)<br>課税期間(至)                           | 分和06年05月                                    | ,              | 納付先                                        | 富山税務署                   |
|                 | 登録名義                                         |                                             |                | 粉目                                         | 源泉所得税及復興特別所得税           |
|                 | 納付金額                                         | 230 円                                       |                |                                            |                         |
|                 | 多通 引き落とし口座                                   |                                             |                | 華島国力                                       | 自 令和05年分                |
|                 |                                              |                                             |                |                                            | 至                       |
|                 |                                              | 尊を全て確認しました。                                 |                | 金融機關                                       | ●●●銀行××支店               |
|                 |                                              | 納付する. >                                     |                | 納付金額                                       | 230円                    |
|                 |                                              |                                             | and the second |                                            |                         |

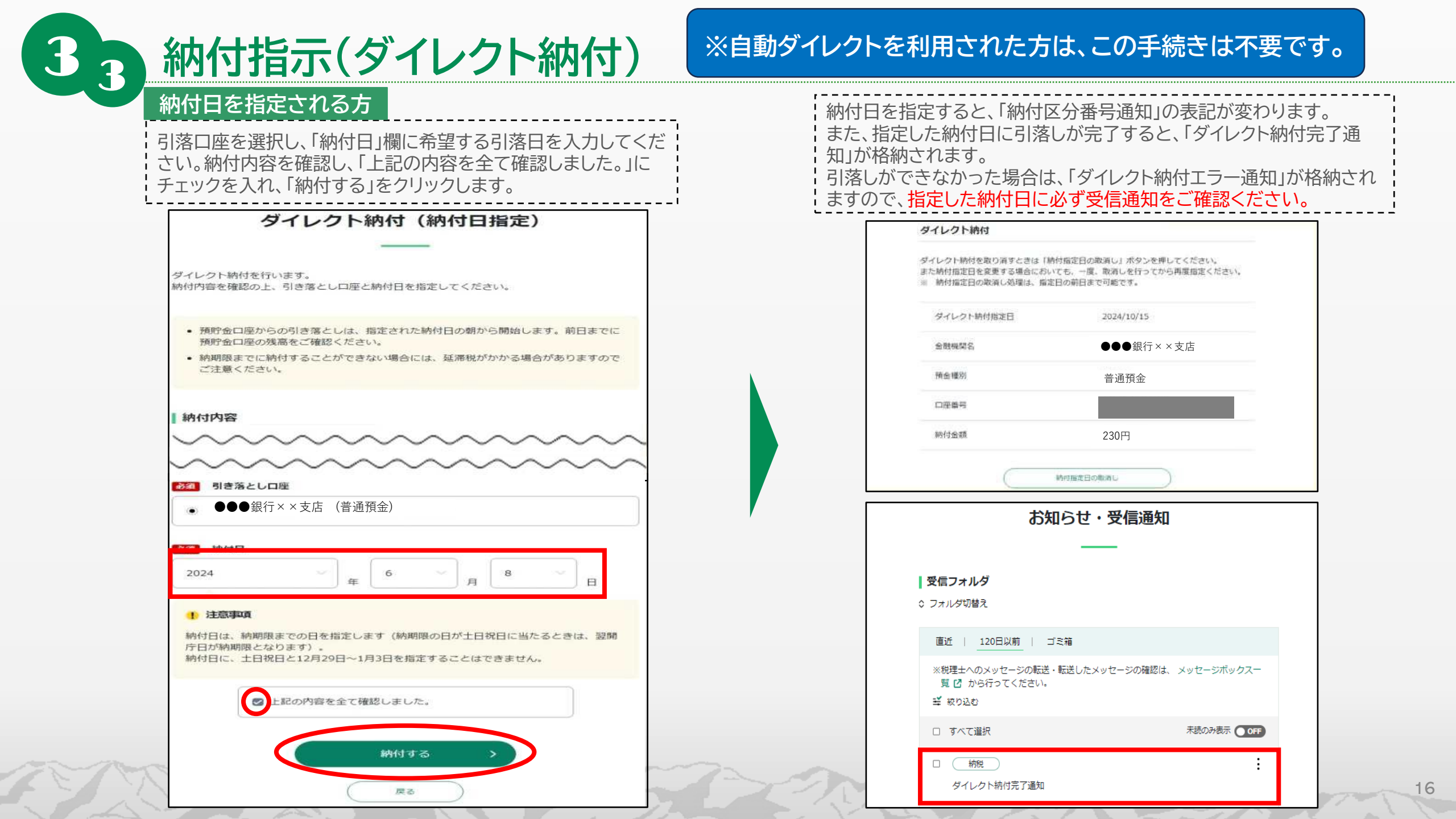

# eLTAXの納税手続きフロー

17

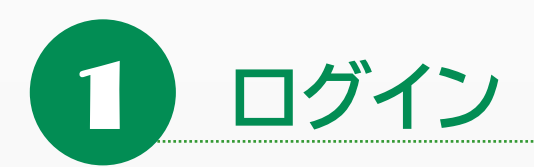

### ログイン手順

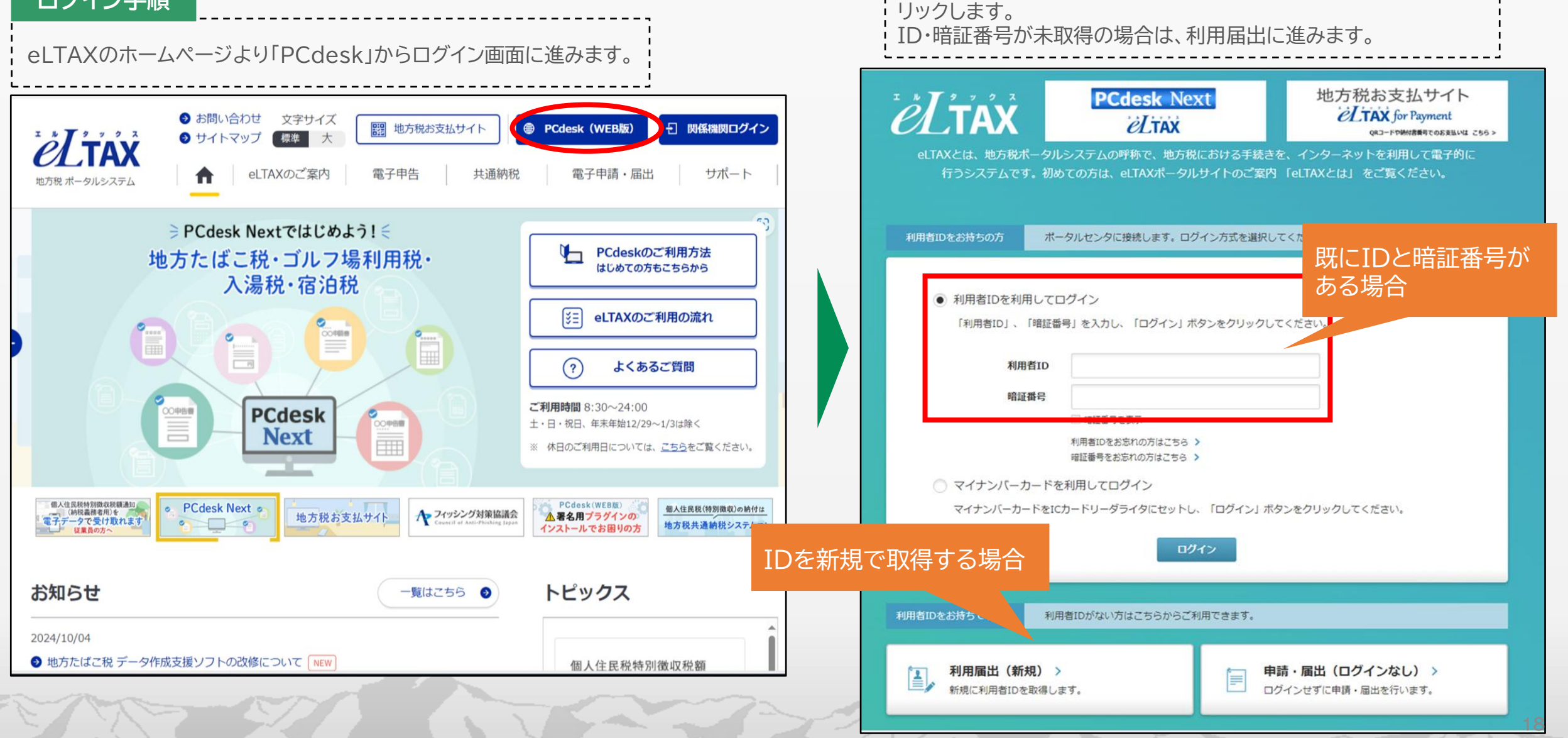

既に利用者IDと暗証番号がある場合、入力し「ログイン」ボタンをク

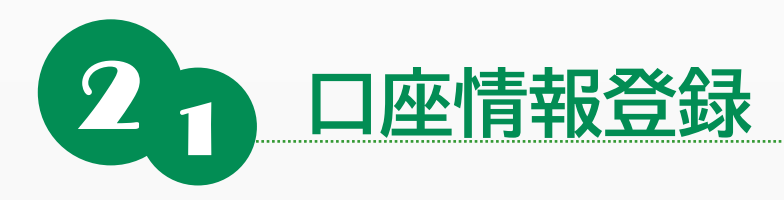

### 口座情報登録手順

「メインメニュー(ログイン)」画面で「納税メニュー」をクリックし、表示された「納税メニュー」画面から「口座情報の登録」をクリックして 操作を行います。

| <i>eL</i> tax                                                                  |                                                            |  |  |  |
|--------------------------------------------------------------------------------|------------------------------------------------------------|--|--|--|
|                                                                                |                                                            |  |  |  |
|                                                                                | 中請・届出書の照会・編集 ><br>保存又は送信した申請・届出書の照会や、編集、<br>道写、署名、送信を行います。 |  |  |  |
| 申請・届出書の読込 ><br>作成途中で一時保存した申請・届出書の読込を行<br>います。                                  | ● 追加添付資料の作成 ><br>既に送信した申請・届出書に対して添付資料・財<br>務諸表の追加を行います。    |  |  |  |
| <b>受付状況照会 &gt;</b><br>送信した申請・届出書の受付状況を照会します。                                   | お税メニュー ><br>発行依頼した納付満報の確認及び納付を行います。                        |  |  |  |
| <ul> <li> <b>代理行為の承認 &gt;</b><br/>代理人からの代理行為承認依頼への回答を行います。         </li> </ul> |                                                            |  |  |  |
| 利用者信報<br>利用者信報<br>ために必要な情報の変更を行います。                                            |                                                            |  |  |  |

| ëĽ                                                    | <i>eL</i> tax                               |  |  |  |
|-------------------------------------------------------|---------------------------------------------|--|--|--|
| 時税メニュー                                                |                                             |  |  |  |
| 口座情報の登録・変更 ダイレクト方式の電子納税で使用す                           | る口座情報を管理します。                                |  |  |  |
|                                                       | ロ座情報の確認・変更 >     ロ座情報の確認及び変更を行います。          |  |  |  |
| 納付情報発行依頼 電子納税に必要となる納付情報発行                             | 依頼を作成します。                                   |  |  |  |
| 電子申告連動 ><br>電子申告を行った申告の<br>納付情報発行依頼を行います。             | 個人住民税(特徴) ><br>個人住民税(特徴)の<br>納付情報発行依頼を行います。 |  |  |  |
| みなし・見込納付、更正・決定 ><br>みなし・見込納付、更正・決定の<br>納付情報発行依頼を行います。 |                                             |  |  |  |
| 確認・納付発行された納付情報を確認し、続付                                 | を行います。                                      |  |  |  |
| 納付情報発行依頼の確認・納付 ><br>納付情報発行依頼の<br>確認及び納付を行います。         |                                             |  |  |  |

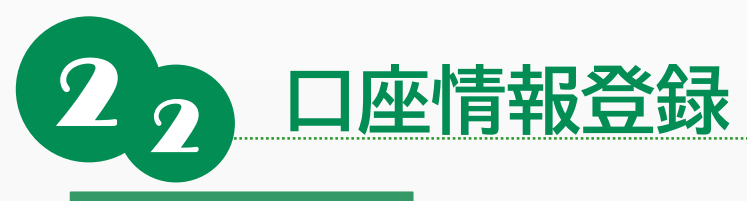

#### 利用規約の確認

この規約は、納税者等が収納金融機関及び地方税共同機構に対し、 ダイレクト方式で納付を行うための利用規約です。 規約の内容を確認し、問題がなければ「同意する」をクリックします。

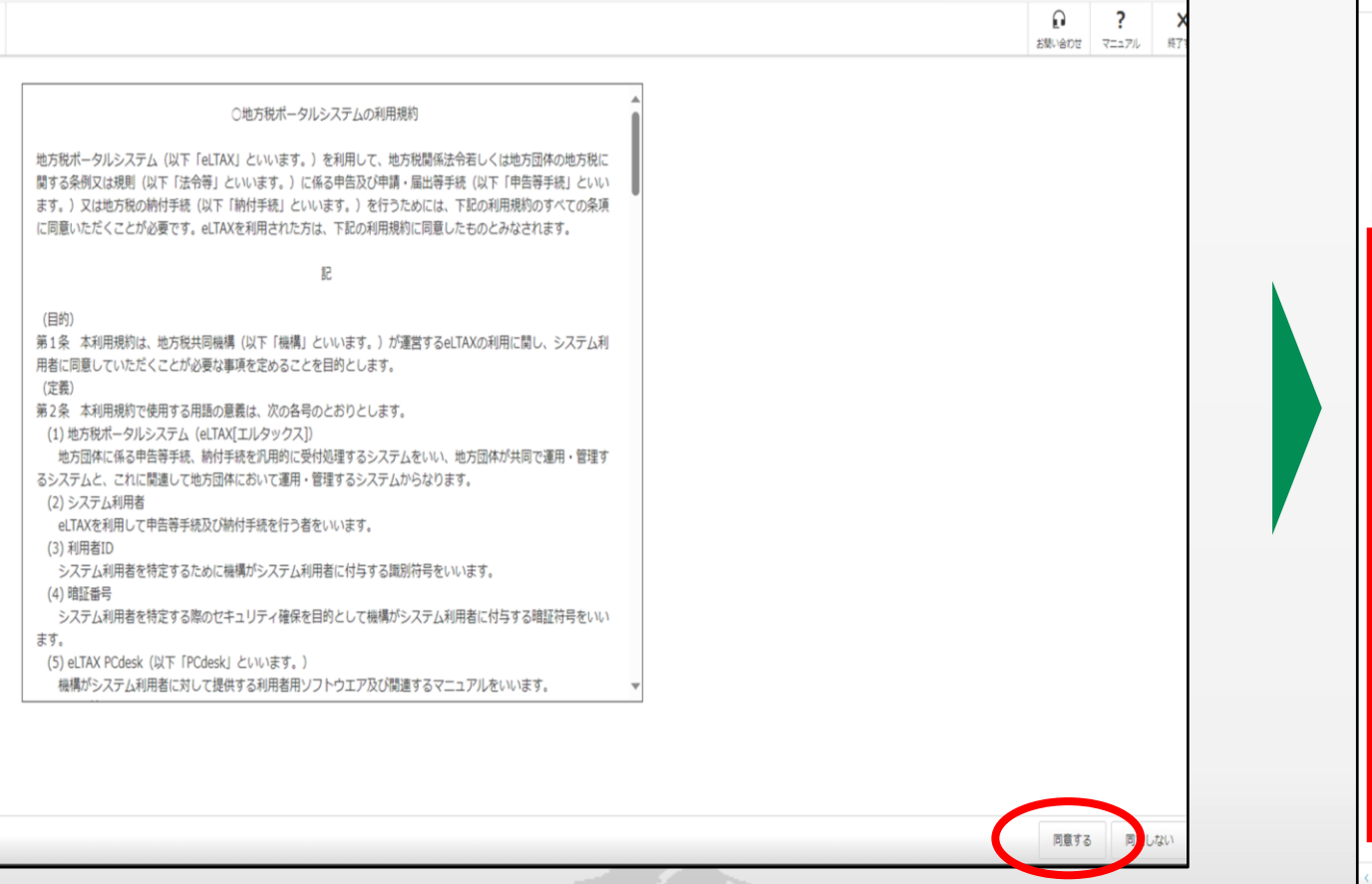

### 口座情報の入力

ダイレクト方式で納付手続きを行う場合に使用する口座に関する情報や、 口座開設時に金融機関に届け出た住所等の情報を入力し、「次へ」をク リックします。

#### 🛄 口座情報入力

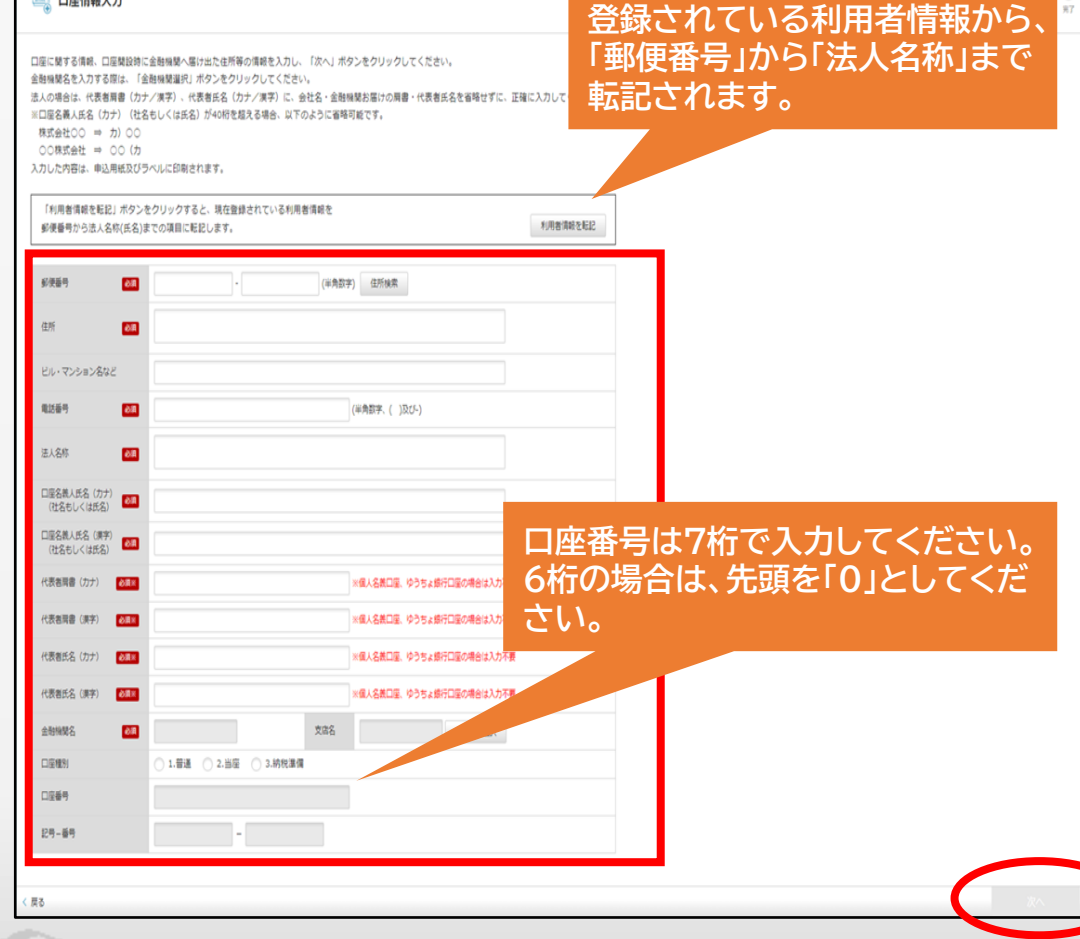

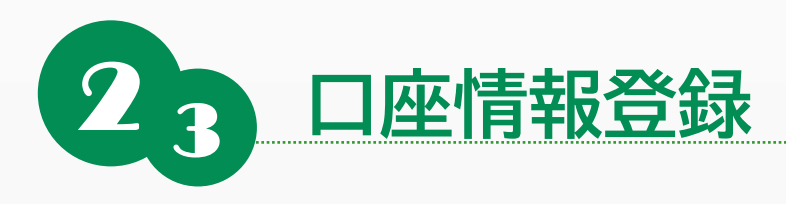

#### 口座情報の確認

入力した口座情報を確認し、「次へ」をクリックします。 修正したい内容がある場合は、「戻る」をクリックして必要な箇所から 入力し直してください。

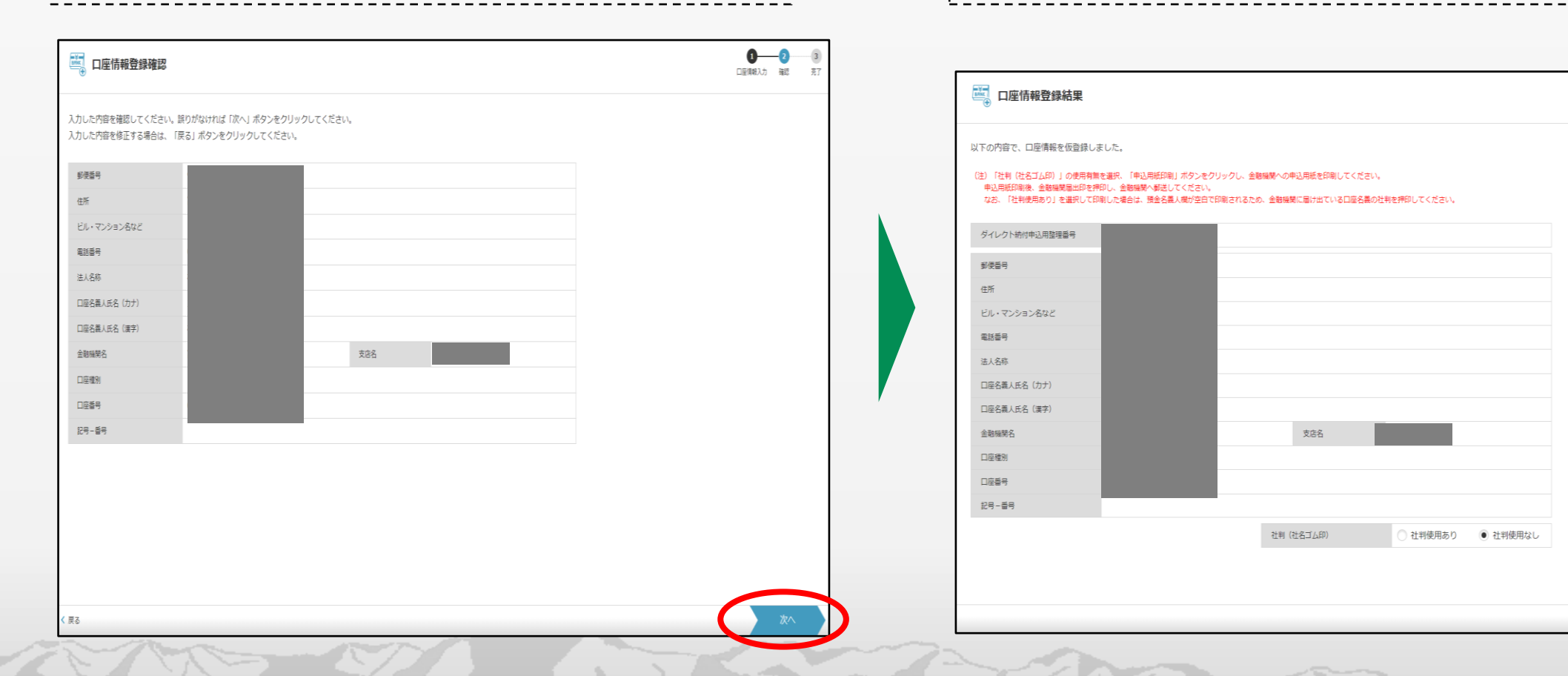

#### 口座情報の確認

登録した口座情報の内容を確認の上、「申込用紙印刷」をクリックして、金融機関 宛の宛名ラベルと地方税共同機構ダイレクト納付口座振替依頼書を印刷します。 印刷後、金融機関に郵送してください。 金融機関で受領され、審査完了後にダイレクト方式での納付が可能です。

📑 申込用紙印刷

1 2

口座情報入力 確認

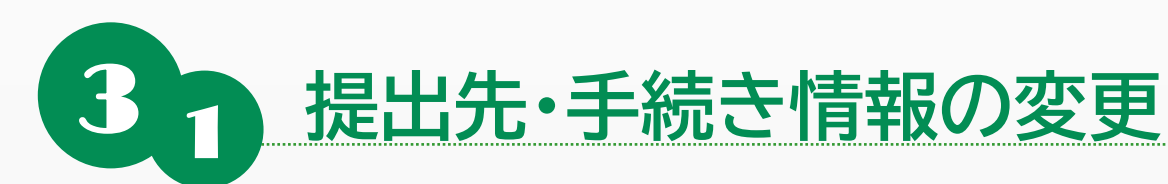

#### 提出先・手続き情報

「メインメニュー」画面から、「提出先・手続き変更」をクリックします。

| 利用者メニュー 代理人メニュー                            |                                                                                                    |
|--------------------------------------------|----------------------------------------------------------------------------------------------------|
| 申請届出・納税 地方税に関する申請届出、納税の名                   | 8手続きについて、データの作成~送信等を行います。                                                                                       |
| 申請・届出書の作成 ><br>申請・届出書の作成を行います。             | 申請・届出書の照会・編集 ><br>保存又は送信した申請・届出書の照会や、編集、<br>復写、署名、送信を行います。                                                      |
| 申請・届出書の読込 ><br>作成途中で一時保存した申請・届出書の読込を行います。  | <ul> <li>● 追加添付資料の作成 &gt;</li> <li>● 既に送信した申請・届出書に対して添付資料・財務諸表の追加を行います。</li> </ul>                              |
| 只 受付状況照会 > 送信した申請・届出書の受付状況を照会します。          | お税メニュー ><br>発行依頼した納付博報の確認及び納付を行います。                                                                             |
| 代理行為の承認 >     代理人からの代理行為承認依頼への回答を行います。     |                                                                                                    |
| 利用者情報 利用者個人や事業所に関する情報、<br>ために必要な情報の変更を行います | 利用可能な提出先・申告税目、電子証明書等、PCdeskを利用する<br>す。                                                                          |
| 利用者情報の照会・変更 >     利用者に関する情報の照会・変更を行います。    | 日本の「日本の「日本のの」」  日本の「日本のの」  日本の「日本の」  日本の「日本の」  日本の「日本の」  日本の一本の「日本の」  日本の一本の一本の一本の一本の一本の一本の一本の一本の一本の一本の一本の一本の一本 |
|                                            |                                                                                                    |

#### 提出先・手続きの確認

現在登録されている提出先・手続き情報が一覧に表示されます。 登録されている提出先と手続き情報を確認し、「追加」をクリックします。

| 提出先・手続き一覧

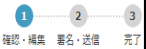

現在、登録している提出先・手続き情報を表示しています。

提出先・手続き情報の追加を行う場合は、「追加」ボタンをクリックし、追加したい提出先・手続きを次の画面で選択してください。 多くの提出先・手続き情報を一括で追加する場合、課税地及び事業所名の入力に時間を要する場合があります。 あらかじめ課税地及び事業所名を調べたうえで操作を行うことを推奨します。

提出先・手続き情報の削除を行う場合は「削除」ボタンをクリックし、削除したい提出先・手続きを次の画面で選択してください。

| 新道府県         市町村         区・事務所等         申告板目           冨山県         冨山市         個人都道府県民院・市区町村民院(特別)(株収))         ●                                                                                                    |      |     |        |                 |        |   |
|----------------------------------------------------------------------------------------------------|------|-----|--------|-----------------|--------|---|
| <u>2130</u><br>2130日<br>2130日<br>21<br>21<br>21<br>21<br>21<br>21<br>21<br>21<br>21<br>21 | 都道府県 | 市町村 | 区・事務所等 |                 | 申告税目   |   |
| E2                                                                                                    | 富山県  | 富山市 | 富山市    | 個人都道府県民税・市区町村民税 | (特別徴収) | • |
| ٤٥                                                                                                    |      |     |        |                 |        |   |
| ٤٥                                                                                                    |      |     |        |                 |        |   |
| ξδ                                                                                                    |      |     |        |                 |        |   |
| ۲۵<br>۲۵                                                                                                    |      |     |        |                 |        |   |
| ξδ                                                                                                    |      |     |        |                 |        |   |
| ξ <sub>δ</sub>                                                                                                    |      |     |        |                 |        |   |
| ξ <sub>δ</sub>                                                                                                    |      |     |        |                 |        |   |
| ۲                                                                                                    |      |     |        |                 |        |   |
| ξδ                                                                                                    |      |     |        |                 |        |   |
| ŧa                                                                                                    |      |     |        |                 |        | v |
| ξδ                                                                                                    |      |     |        |                 |        |   |
| ξδ                                                                                                    |      |     |        |                 |        |   |
| ₹ð                                                                                                    |      |     |        |                 |        |   |
| ₹8<br>                                                                                                    |      |     |        |                 |        |   |
| Rā                                                                                                    |      |     |        |                 |        |   |
| ₹õ                                                                                                    |      |     |        |                 |        |   |
| Ző                                                                                                    |      |     |        |                 |        |   |
| 2                                                                                                    | 戻る   |     |        |                 |        |   |
|                                                                                                    |      |     |        |                 |        |   |

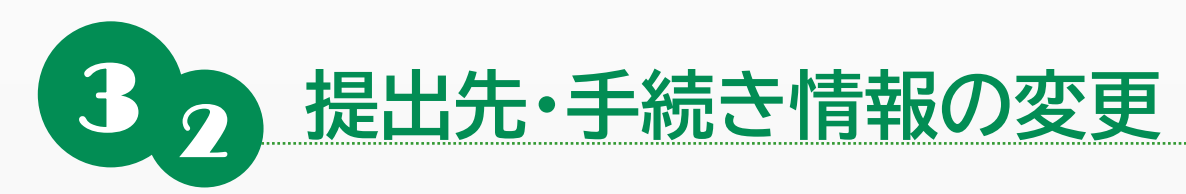

#### 提出先・手続きの追加

提出先選択で「都道府県」、「市町村」、「申告税目」、「区・事務所等」の検索条件を 指定して「検索」をクリックすると、画面中央に提出先候補一覧が表示されます。

| ₩ 5                                           | ₩ 提出先・手続き追加                   |                                                  |                                                                         |                             |       |  |  |  |
|-----------------------------------------------|-------------------------------|--------------------------------------------------|-------------------------------------------------------------------------|-----------------------------|-------|--|--|--|
| 追加する排<br>以下、①^                                | 是出先・手続き<br>∼③のガイダン            | を選択し、課税地及び事業所<br>スに従い操作してください。                   | 招を入力します。                                                                |                             |       |  |  |  |
| <ol> <li>①検索条<br/>追加し</li> <li>提出先</li> </ol> | ぬ件で都道府県・⊧<br>たい提出先・手≸<br>∋選択  | 申告税目等の項目を選択し、「核<br>焼きを選択し、「追加」ボタンを<br>※検索条件を指定して | (索」ボタンをクリックすると、提出先候補一覧<br>?クリックすると、②の追加対象提出先に反映さ:<br>「検索」ボタンをクリックしてください | こ提出先・手続きの候禰が表示されます。<br>れます。 |       |  |  |  |
| 検索                                            | <sup>夜条件</sup><br>都道府県<br>市町村 | 富山県 ▼<br>高岡市 ▼                                   |                                                                         |                             |       |  |  |  |
|                                               | 申告税目<br>区・事務所等                | 個人都道府県民税・市区町村民<br>高岡市                            | 倪(特別徵収)                                                                 | ▼                           |       |  |  |  |
| 提出先倾                                          | 補一覧                           | 古町社                                              | で、実数的質量                                                                 | 中生翌日                        | 全 0 件 |  |  |  |
| 送爪                                            | 即道約宗                          | [بلالعراب                                        | 位,争役加夺                                                                  | 平古机日                        | •     |  |  |  |

画面中央に表示された提出先候補一覧で追加する提出先・手続き情報を選択して クリックすると、選択した提出先・手続き情報が画面下部の「追加対象提出先」に 追加されます。

|      | 市町村<br>申告税目<br>区・事務所等 | <ul> <li>高岡市 ▼</li> <li>個人都道府県民税・市区町村民税(特別徴収)</li> <li>▼</li> <li>高岡市 ▼</li> <li>検索</li> </ul> |        |                       |          |  |  |
|------|-----------------------|------------------------------------------------------------------------------------------------|--------|-----------------------|----------|--|--|
| 是出先修 | <b>宾補一覧</b>           |                                                                                                |        |                       | 全 1 件    |  |  |
| 選択   | 都道府県                  | 市町村                                                                                            | 区・事務所等 | 申告税目                  |          |  |  |
| ~    | 富山県                   | 高岡市                                                                                            | 高岡市    | 個人都道府県民税・市区町村民税(特別徴収) | <u>۸</u> |  |  |
|      |                       |                                                                                                |        |                       |          |  |  |
|      |                       |                                                                                                |        |                       | 追加       |  |  |

23

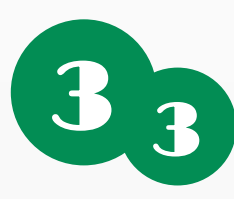

# 提出先・手続き情報の変更

#### 課税地等の入力

提出先の地方公共団体に係る事業所及び課税地の入力を行います。 画面下部の「追加対象提出先」の提出先・手続き情報を選択して事業所及 び課税地(住所)を入力し、「反映」をクリックすると「追加対象提出先」に 反映されます。

|                                                                                                    |      |             |                       |     | 全    | 1件 |
|----------------------------------------------------------------------------------------------------|------|-------------|-----------------------|-----|------|----|
| ? 都道府県                                                                                                  | 市町村  | 区・事務所等      | 申告税目                  | 課税地 | 事業所名 |    |
| 富山県                                                                                                    | 高岡市  | 高岡市         | 個人都道府県民税・市区町村民税(特別徴収) |     |      | •  |
|                                                                                                    |      |             |                       |     |      |    |
|                                                                                                    |      |             |                       |     |      |    |
|                                                                                                    |      |             |                       |     |      |    |
|                                                                                                    |      |             |                       |     |      |    |
|                                                                                                    |      |             |                       |     |      |    |
|                                                                                                    |      |             |                       |     |      |    |
|                                                                                                    |      |             |                       |     |      |    |
|                                                                                                    |      |             |                       |     |      |    |
| 選択                                                                                                    | 自角星除 |             |                       |     | 削除   |    |
|                                                                                                    |      |             |                       |     |      |    |
|                                                                                                    |      |             |                       |     |      |    |
| 処②で選択した提出先・手続きに対して設定する課税地及び事業所名を入力し、「反映」ボタンをクリックしてください。<br>「住所選択」ボタンをクリックし、都道府県及び市区町村を選択すると、課税地に反映されます。 |      |             |                       |     |      |    |
| すべての提出先・手続きに課税地及び事業所名を設定したことを確認し、「次へ」ボタンをクリックしてください。                                                    |      |             |                       |     |      |    |
| 税地                                                                                                    |      | 富山県富山市〇〇町〇〇 | 番地○                   |     | 住所選択 |    |
|                                                                                                    |      |             |                       |     |      |    |
| 申罵附名         株式会社0000                                                                                   |      |             |                       |     |      |    |
| 反映                                                                                                    |      |             |                       |     |      |    |
|                                                                                                    |      |             |                       |     |      |    |
|                                                                                                    |      |             |                       |     |      |    |

#### 変更内容の確認

戻る

「追加対象提出先」に変更内容が反映されていることを確認し、追加する提出先・ 手続き情報を確認して「次へ」をクリックします。クリックすることで送信完了とな ります。

| 選択                 | 都道府県                         | 市町村                                    | 区・事務所等                                             | 申告税目                                                            | 課税地                | 事業所名         |   |
|--------------------|------------------------------|----------------------------------------|----------------------------------------------------|-----------------------------------------------------------------|--------------------|--------------|---|
|                    | 富山県                          | 高岡市                                    | 高岡市                                                | 個人都道府県民院・市区町村民院(特別徴収)                                           | 富山県富山市0<br>0町00番地0 | 株式会社000<br>0 | 4 |
|                    |                              |                                        |                                                    |                                                                 |                    |              |   |
|                    |                              |                                        |                                                    |                                                                 |                    |              |   |
|                    |                              |                                        |                                                    |                                                                 |                    |              |   |
|                    |                              |                                        |                                                    |                                                                 |                    |              |   |
| 全選                 | 択 全                          | 解除                                     |                                                    |                                                                 |                    | 削時           | ŧ |
|                    |                              |                                        |                                                    |                                                                 |                    |              |   |
| 32で選<br>「住月<br>すべて | 観した提出)<br>f選択」ボタ:<br>この提出先・1 | 先・手続きに対して設<br>ンをクリックし、都道<br>手続きに課税地及び事 | 定する課税地及び事業所名を入<br>府県及び市区町村を選択すると<br>業所名を設定したことを確認し | カし、「反映」ボタンをクリックしてください。<br>- 課税地に反映されます。<br>、「次へ」ボタンをクリックしてください。 |                    |              |   |
| 課税                 | 地                            |                                        |                                                    |                                                                 |                    | 住所選択         |   |
| 事業                 | 所名                           |                                        |                                                    |                                                                 |                    |              |   |
|                    |                              |                                        |                                                    |                                                                 |                    | 反映           |   |
| 親地入                | 力について                        | 信山牛东1 所限们1                             | 晴めやひて寄会だクルコーカン                                     | 「日始」それ、もカリッカ」アノビナリ                                              |                    |              |   |
| 1 1 1 1            | 12042211                     | 、爬山元を11十進択し                            | 、評価地区の事業所有の人力復、                                    | 「风吹」ハラブをフリックしてくたさい。                                             |                    |              |   |

戻る

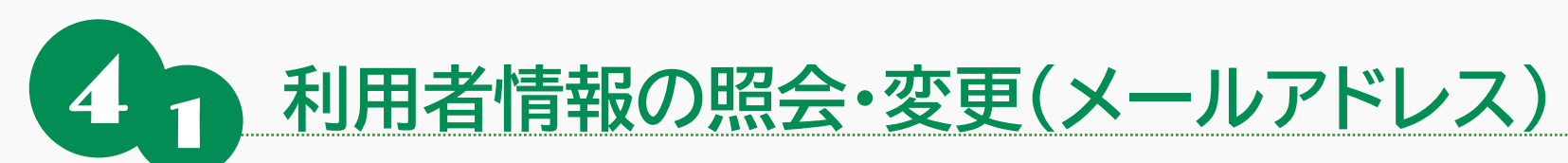

#### 利用者情報の照会・変更

「メインメニュー(ログイン)」画面から、「利用者情報の照会・変更」をクリック します。

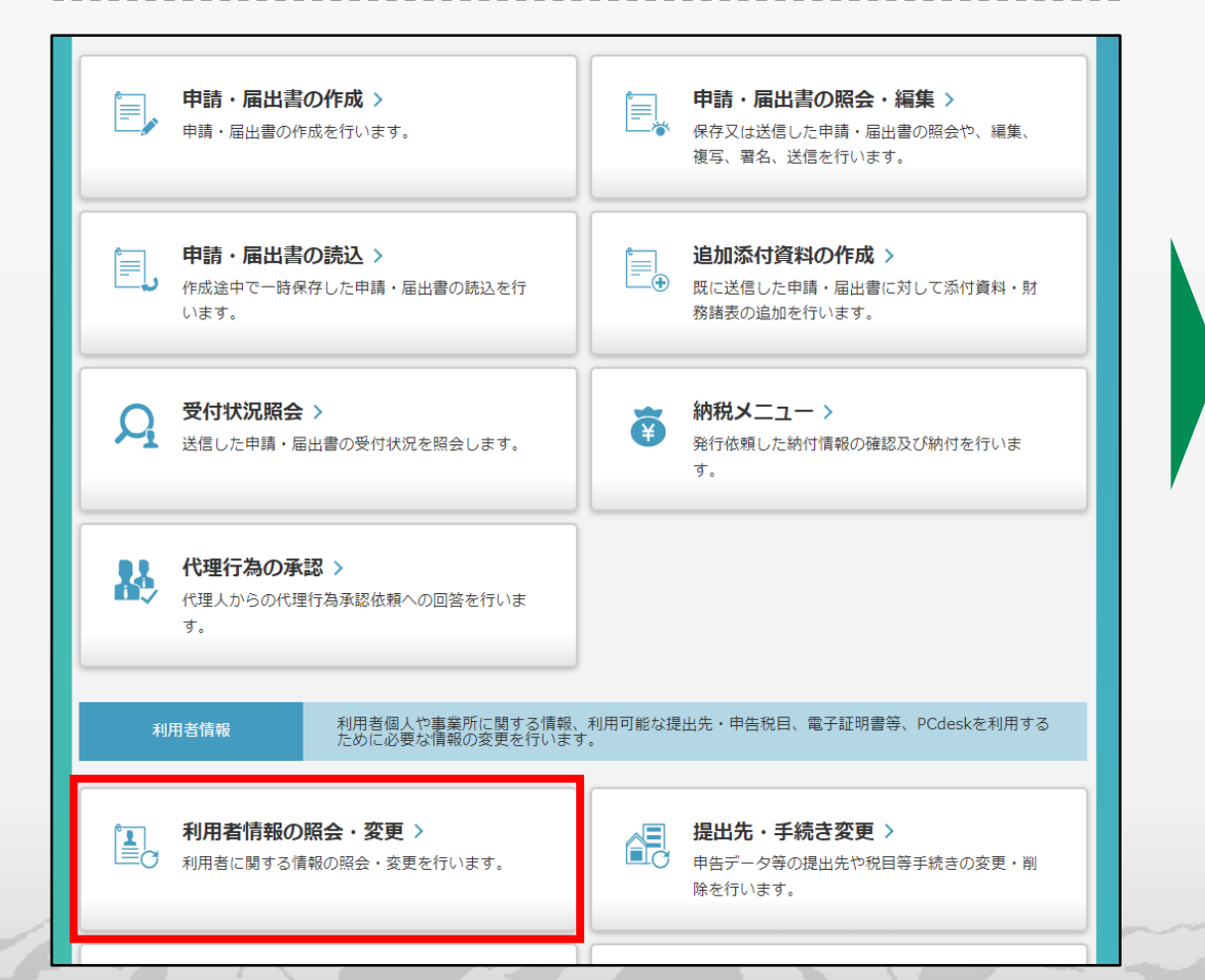

#### 連絡先の照会・変更(メールアドレス)

登録されている連絡先(メールアドレス)を確認します。連絡先を追加または変更す る場合は、メールアドレスを入力後、「送信確認」をクリックします。テストメールの受 信確認後、「テストメールの受信を確認しました。」にチェックし、「次へ」をクリックし ます。

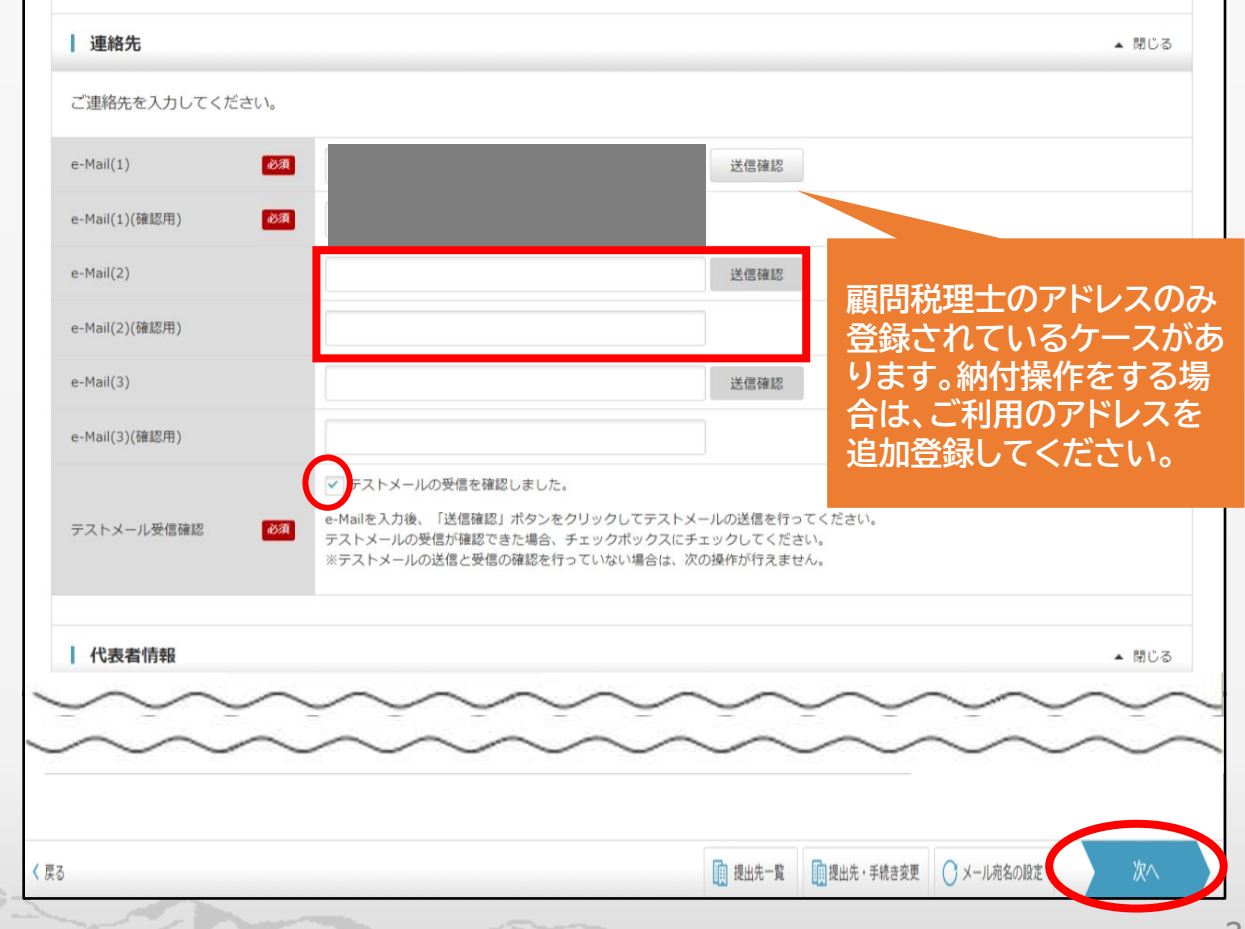

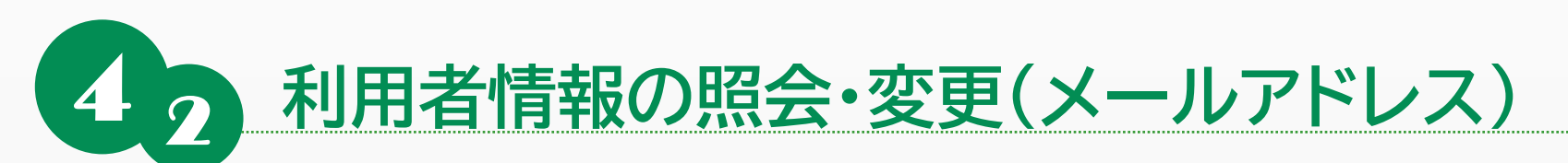

追加または変更したメールアドレス宛にワンタイムパスワードが通知されます。

通知メールでワンタイムパスワードを確認してください。

#### 送信の確認

提出先の内容が表示されます。内容を確認し、問題がなければ「次へ」をクリックします。

| 🛓 送信確認                                                      |      | <b>1</b> 2 3 4<br>照会・変更 提出先選択 署名・送信 完了 | ワンタイムパスワード通知                                                                                                    |
|-------------------------------------------------------------|------|----------------------------------------|----------------------------------------------------------------------------------------------------|
| 以下の提出先へ送信します。<br>確認後、「次へ」ボタンをクリックしてく<br>表示している提出先に一括で送信します。 | ださい。 |                                        | 件名<br>eLTAXからのお知らせ:ワンタイムパスワードのご案内<br>本文<br>eLTAX(地方税ポータルシステム)をご利用いただきありがとうございます。           画面上のワンタイムパスワード入力欄に下記のワンタイムパスワード(6桁)を入力してください) |
| 都道府県                                                        | 市町村  | 区・事務                                   |                                                                                                    |
| 富山県                                                         | 富山市  | 富山市                                    | ▼ <sup>1</sup> <sup>2</sup> <sup>3</sup> <sup>4</sup> <sup>4</sup> <sup>4</sup>                                                          |
|                                                             |      |                                        |                                                                                                    |
|                                                             |      |                                        | なお、本メールに心当たりのない場合や不明点がある場合は、以下のURLよりお問い合わせください                                                                                           |
|                                                             |      |                                        |                                                                                                    |
|                                                             |      |                                        | 本メールに対するお問い合わせ先                                                                                                    |
|                                                             |      |                                        | 以下のWebページをご確認の上、お問い合わせください。<br>【地方税ポータルシステムへのお問い合わせ】                                                                                     |
| 4                                                           |      |                                        | http://www.eltax.jp/***/***/***.html                                                                                                    |
|                                                             |      |                                        | ※ 本メールは送信専用ナトレスからのメールとなっておりますので<br>ご返信いただいてもご回答は差し上げられません。                                                                               |
| 戻る                                                          |      | 次へ                                     |                                                                                                    |
|                                                             |      |                                        |                                                                                                    |

ワンタイムパスワード確認

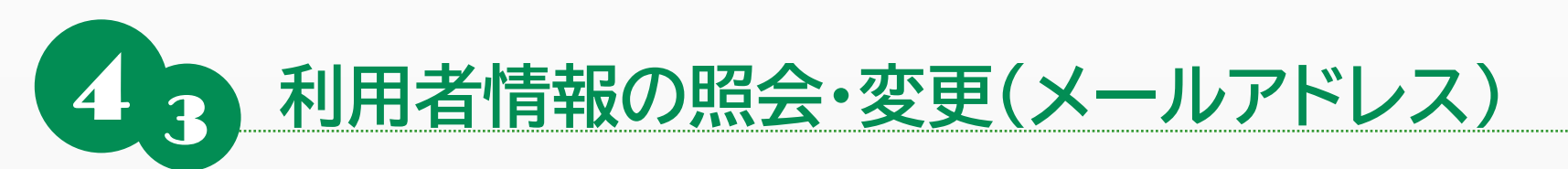

### ワンタイムパスワード入力

通知メールで確認したワンタイムパスワードを入力し、「確認」をクリックします。

| 📃 ワンタイムパスワードを入力                                                                                                    |      |
|----------------------------------------------------------------------------------------------------|------|
| 宛にワンタイムパスワードを送信しました。                                                                                                    |      |
| ワンタイムバスワード 必須                                                                                                    |      |
| ワンタイムバスワード再送信                                                                                                    |      |
| ※メール受信制限をされている方はannounce@portal.eltax.lta.go.jpからの<br>メール受信を許可してください。<br>※メールが見当たらない場合は、迷惑メールフォルダに入っている可能性があります。<br>迷惑メールフォルダをご確認ください。 |      |
| < 戻る                                                                                                    | ★ 確認 |

#### 送信結果の確認

送信が完了し、利用者情報変更の送信結果が表示されます。

#### 🛃 利用者情報変更送信結果(法人)

 1 2 3 4 照会・変更 提出先選択 署名・送信 完了

送信が完了しました。以下より送信結果を確認してください。 表示している内容は、「印刷」ボタンから印刷することができます。

| 送信結果情報         |                |                   |
|----------------|----------------|-------------------|
| 利用者ID          |                |                   |
| 受付日時           |                |                   |
| 届出受付番号         |                |                   |
| 提出先            |                |                   |
| $\sim\sim\sim$ | $\sim\sim\sim$ |                   |
| $\sim\sim\sim$ | $\sim\sim\sim$ | 🔪 追加登録したメールアドレス 🚽 |
| 【連絡先】          |                | が表示されているか確認する。    |
| e-Mail (1)     |                |                   |
| e-Mail(2)      |                |                   |
| e-Mail (3)     |                |                   |

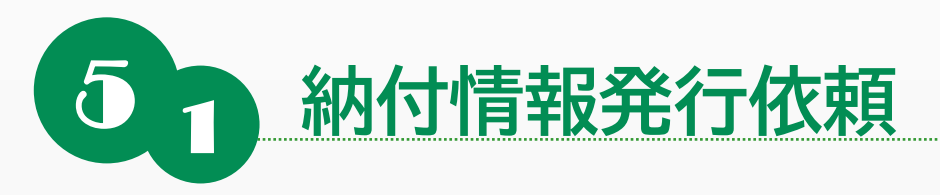

## ※手入力で作成する場合

### 発行依頼手順

「メインメニュー」画面で「納税メニュー」をクリックし、表示された「納税メニュー」画面から「個人住民税(特徴)」を クリックします。

| <i>e</i> Ltax                                 |                                                   |  |  |  |  |
|-----------------------------------------------|---------------------------------------------------|--|--|--|--|
| 利用者メニュー 代理人メニュー                               | 2手結志について データの作成へ逆信箱を行います                          |  |  |  |  |
| ■ 申請・届出書の作成 >                                 | 申請・届出書の照会・編集 >                                    |  |  |  |  |
| └──♪ 申請・届出書の作成を行います。                          | └────────────────────────────────────             |  |  |  |  |
| 申請・届出書の読込 ><br>作成途中で一時保存した申請・届出書の読込を行<br>います。 | 追加添付資料の作成 ><br>既に送信した申請・届出書に対して添付資料・財務諸表の追加を行います。 |  |  |  |  |
| <b>受付状況照会 &gt;</b><br>送信した申請・届出書の受付状況を照会します。  | 谷田 新祝メニュー >     発行依頼した納付情報の確認及び納付を行います。           |  |  |  |  |
| 代理行為の承認 ><br>代理人からの代理行為承認依頼への回答を行いま<br>す。     |                                                   |  |  |  |  |

| eĽ                                                    | <i>e</i> Ltax                                                 |  |  |  |  |  |
|-------------------------------------------------------|---------------------------------------------------------------|--|--|--|--|--|
| 約税メニュー                                                |                                                               |  |  |  |  |  |
| 口座情報の登録・変更 ダイレクト方式の電子納税で使用す                           | る口座情報を管理します。                                                  |  |  |  |  |  |
|                                                       | 中座情報の確認・変更 >     □座情報の確認及び変更を行います。                            |  |  |  |  |  |
| 納付情報発行依頼 電子納税に必要となる納付情報発行                             | 「依頼を作成します。                                                    |  |  |  |  |  |
| 電子申告連動 ><br>電子申告を行った申告の<br>納付情報発行依頼を行います。             | ● <b>個人住民税(特徴)</b> > 個人住民税(特徴) > 個人住民税(特徴)の<br>納付情報発行依頼を行います。 |  |  |  |  |  |
| みなし・見込納付、更正・決定 ><br>みなし・見込納付、更正・決定の<br>納付情報発行依頼を行います。 |                                                               |  |  |  |  |  |
| 確認・納付発行された納付情報を確認し、納付                                 | な行います。                                                        |  |  |  |  |  |
| 約付情報発行依頼の確認・納付 ><br>約付情報発行依頼の<br>確認及び納付を行います。         |                                                               |  |  |  |  |  |

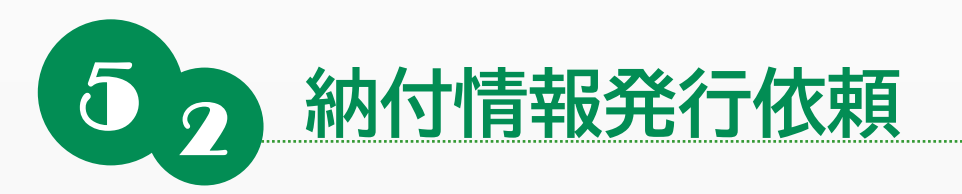

## ※手入力で作成する場合

### 納付情報の作成方法の選択

「手入力による作成」を選択し、「納入対象年度」を選択して、「次へ」をクリックします。

| ▲ 納付情報作成方法選択                                                                                                    | 3 2 3 4<br>(新行・納入金額一覧                                                                                                    |
|----------------------------------------------------------------------------------------------------|----------------------------------------------------------------------------------------------------|
| 納付情報の作成方法を選択します。<br>以下のいずれかを選択してください。                                                                                                    | 納付・納入金額の入力後、納付情報の発行依頼を行います。<br>明細の追加を行う場合は、「追加」ボタンをクリックしてください。<br>明細の修正・削除を行う場合は、「編集」ボタン、「削除」ボタンをクリックしてください。<br>内容に誤りがなければ、「次へ」ボタンをクリックしてください。                           |
| <ul> <li>● 手入力による作成</li> <li>納入対象年度を選択し、「次へ」ボタンをクリックしてください。</li> <li>個人住死限(特徴)の納入期間は、6月から翌年5月までの12か月です。</li> <li>例:令和4年5月分を納入する場合、納入対象年度は令和3年度を選択してください。</li> <li>令和4年6月分を納入する場合、納入対象年度は令和4年度を選択してください。</li> <li>納入対象年度</li> <li>● 和4年6月分を納入する場合、</li> </ul> | 納付・納入金額入力(総括表)                                                                                                    |
|                                                                                                    | 本税合計         0円           加算金合計         0円           約付・納入金額内訳         留促手数料合計         0円           延滞金合計         0円           経滞金合計         0円           合計額         0円 |
| 〈 戻る                                                                                                    | 次へ         納付・納入金額入力(明細)           追加                                                                                                    |

### 総括表の入力

「納付・納入金額(総括表)」の利用者名、住所を入力します。 明細を追加するため、「追加」をクリックします。

| 納付・納入金額入力                  | (総括表)   |    |  |  |
|----------------------------|---------|----|--|--|
| 納税者の氏名                     |         |    |  |  |
| 又は名称<br>利用者名(力ナ) <u>必須</u> |         |    |  |  |
| 利用者名(漢字) 必須                |         |    |  |  |
|                            |         |    |  |  |
| 干结化                        |         |    |  |  |
| 7-001                      |         |    |  |  |
|                            | 本税合計    | 0円 |  |  |
|                            | 加算金合計   | 0円 |  |  |
| 納付・納入金額内訳                  | 督促手数料合計 | 0円 |  |  |
|                            | 延滞金合計   | 0円 |  |  |
|                            | △ 〒十支百  | 00 |  |  |

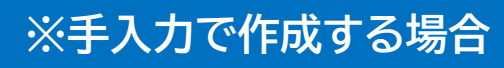

#### 明細情報の追加

納付先となる「地方公共団体」や「区・事務所等」と、「納入対象年月」を 入力し、「納付・納付金額入力」をクリックします。画面下部に特別徴収 税額通知書に基づいて納付金額を入力してください。 入力金額を確認し、「確定」をクリックします。

納付情報発行依頼

| 納税者の氏名又は名称 |  |      |
|------------|--|------|
| 地方公共団体 必須  |  | -    |
| 区・事務所等 必須  |  | •    |
| 指定番号       |  | 番号転記 |
| 申告税目       |  |      |
| 納入対象年月必須   |  |      |
| 備考         |  |      |

| 特別徴収税認通知の指定番号   |    |
|-----------------|----|
| 個人住民税(特別微収)     | 0円 |
| 本税合計            | 円0 |
| 個人住民稅(特別徵収) 延滞金 | 円0 |
| 延滞金合計           | 円0 |
| 合計額             | 0円 |

#### 納付情報の確認

追加した明細情報の内容が、「納付・納入金額一覧」画面の「納付・納入金額 入力(明細)」に反映されていることを確認し、「次へ」をクリックします。

| 納                     | 付・納          | 入金額入力 (8                   | 明細)                |        |          |        |                      |                      |                     |                      |
|-----------------------|--------------|----------------------------|--------------------|--------|----------|--------|----------------------|----------------------|---------------------|----------------------|
| 追加                    |              |                            |                    |        |          |        |                      |                      | 全14                 | 件                    |
| 編集                    | No           | 納付先                        | 納付・納入対象年月          | 指定番号   | 本税合計     | 加算金合計  | 督促手数料合計              | 延滞金合計                | 合計額                 |                      |
| 1                     | 1            | 富山市長                       | R06/11             |        | 10,000円  | 0円     | 0円                   | 0円                   | 10,000円             | •                    |
| < 一 納付清朝<br>他の納付<br>ま | 炭発行体<br>とめ納作 | 頼を複数送信す<br>区別できるよう<br>対見出し | る場合は、<br>な説明を、まとめ納 | 対見出しに入 | 力してください。 | 納付きとして | もの地方<br>争を自由<br>こ使用で | i公共団<br>iに設定<br>きます。 | 体の情<br>し、一覧<br>(空欄で | 服や該当<br>の見出し<br>でも可) |
| 戻る                    |              |                            |                    |        |          |        |                      |                      |                     | ×^                   |

○ 確定

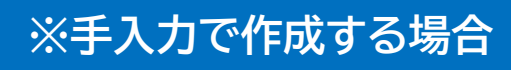

#### 納付・納入金額の確認

 $\overline{\mathbf{0}}$ 

納付・納入金額を確認し、「送信」をクリックして納付情報の発行依頼を送信 します。修正したい内容がある場合は、「戻る」をクリックして必要な箇所か ら入力し直してください。

納付情報発行依頼

| 1.00.1    | 個人都道府県民税・ | 市区町村民税 | 党 (特別徴収) |         |       |         |       |     |  |  |
|-----------|-----------|--------|----------|---------|-------|---------|-------|-----|--|--|
|           | 本税合計      |        | 10,000円  |         |       |         |       |     |  |  |
|           | 加算金合計     |        | 0円       |         |       |         |       |     |  |  |
| 納付・納入金額内訳 | 督促手数料合計   |        | 0円       |         |       |         |       |     |  |  |
|           | 延滞金合計     |        | 0円       |         |       |         |       |     |  |  |
|           | 合計額       |        | 10,000円  |         |       |         |       |     |  |  |
|           |           |        |          |         |       |         |       |     |  |  |
| 納付・納入金額   | 页(明細)     |        |          |         |       |         |       |     |  |  |
|           |           |        |          |         |       |         |       | 全1件 |  |  |
| o 約付券     | 先約付・約7    | (対象年月  | 指定番号     | 本税合計    | 加算金合計 | 督促手数科合計 | 延滞金合計 | 合計  |  |  |
| 1 富山市長    | ROG       | /11    |          | 10,000円 | 0円    | 0円      | 0円    |     |  |  |
|           |           |        |          |         |       |         |       |     |  |  |
|           |           |        |          |         |       |         |       |     |  |  |

#### 送信内容の確認

送信した納付情報発行依頼の内容を確認します。

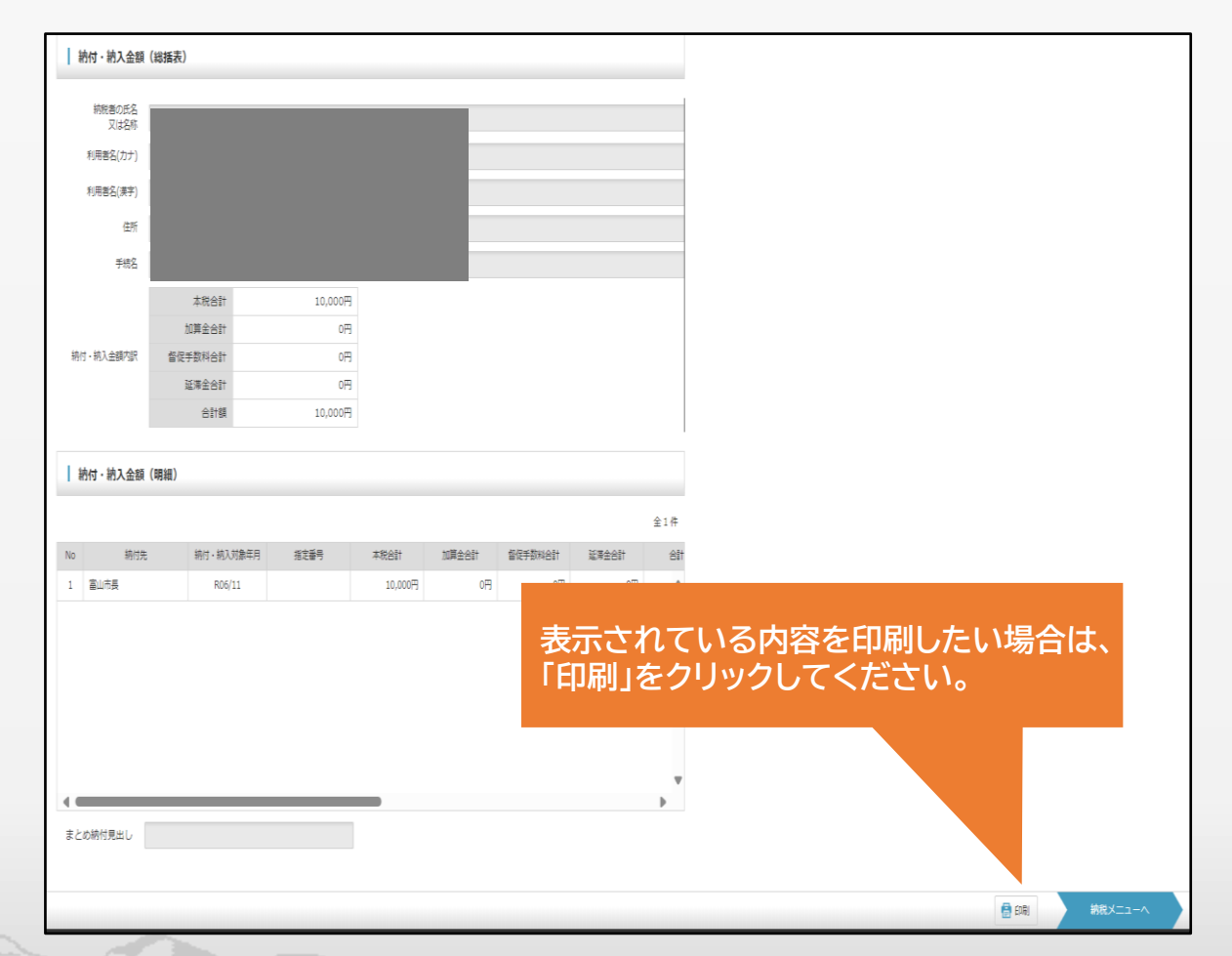

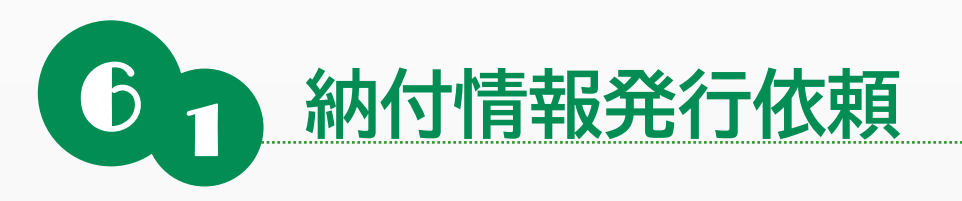

## ※過去の納付情報をもとにして作成する場合

個人住民税(特徴)では、毎月、同じ納付先・金額で納付することが多いため、過去 に一度作成した納付情報をもとにすることで、より少ない操作で納付情報を作成 することができます。

### 納付情報の作成方法の選択

「過去の納付情報をもとにして作成」を選択し、「次へ」をクリックします。

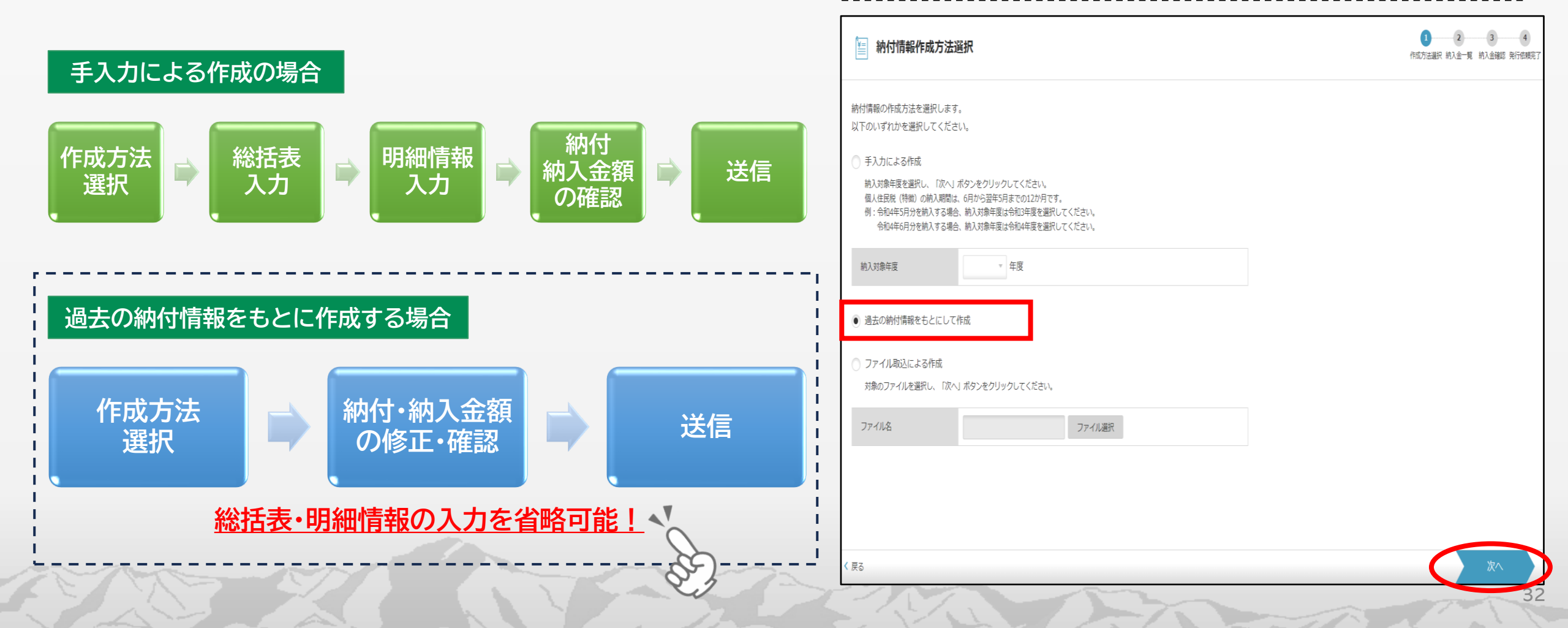

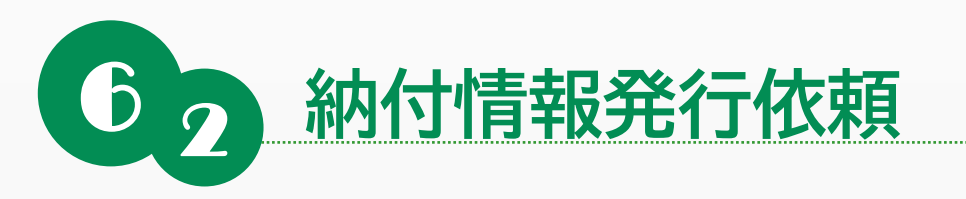

#### 過去の納付情報の選択

複写する納付情報を1つ選択し、「次へ」をクリックします。

| 续条件        | を指定    | こし、「検索」        | ボタンをクリックし        | てください。                    |                          |            |              |               |              |         |
|------------|--------|----------------|------------------|---------------------------|--------------------------|------------|--------------|---------------|--------------|---------|
| 內対象        | 年度     |                | ▼ 年度             |                           |                          |            |              |               |              |         |
| 的情報        | 作成E    |                |                  | ~                         | ]                        |            |              |               |              |         |
| 検索         | !      | フリア            |                  |                           |                          |            |              |               |              |         |
| <b>*</b> # | (+)(主= | Б <del>с</del> |                  |                           |                          |            |              |               |              |         |
| 1          | 川川市戦   | 了見             |                  |                           |                          |            |              |               |              |         |
| すまとす       | る納付    | 情報を1つ選         | 沢し、「次へ」ボタン       | をクリックしてください。              |                          |            |              |               |              |         |
| 選択         | No     | 納付状況           | 納付情報作成日時         | 手続名                       | まとめ納付見出し                 | 見込・<br>みなし | 事業年度・期別<br>等 | 納付・納入<br>対象年月 | 納付方法<br>(※1) | 指定納付日   |
|            | 1      | 納付済            | 2024/12/04 10:11 | 個人都道府県民税・市区町<br>村民税(特別徴収) | 令和6年11月 住民<br>税 特別徴収 納付分 |            |              | R06/11        | D納付          | R06/12/ |
| •          |        |                |                  |                           |                          |            |              |               |              |         |

### 納付情報の複写・修正

複写された納付情報の内容を確認し、必要に応じて修正します。

#### 納付・納入金額入力(総括表)

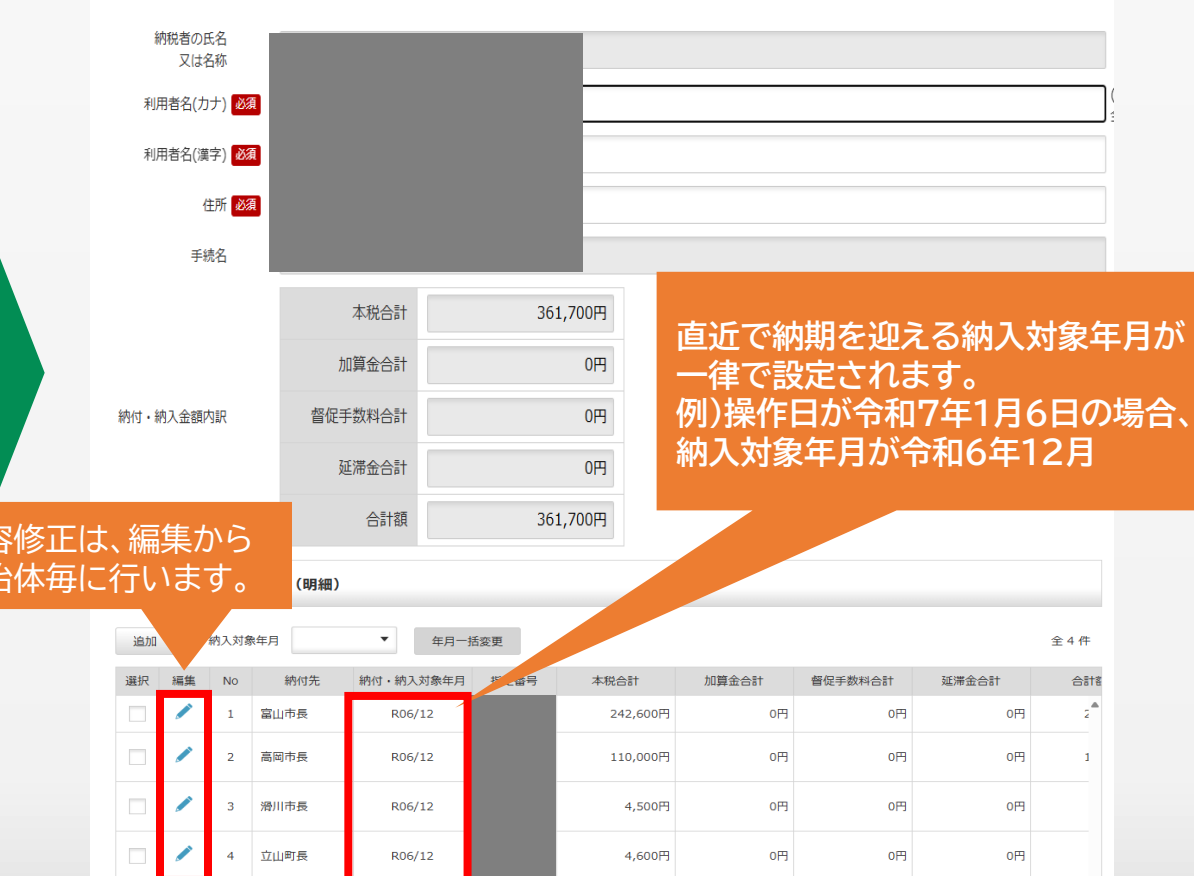

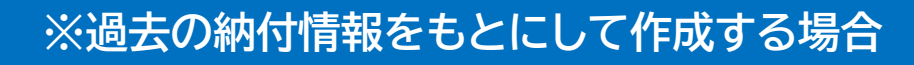

#### 納付・納入金額の確認

納付・納入金額を確認し、「送信」をクリックして納付情報の発行依頼を送 信します。修正したい内容がある場合は、「戻る」をクリックして必要な箇所 から入力し直してください。

納付情報発行依頼

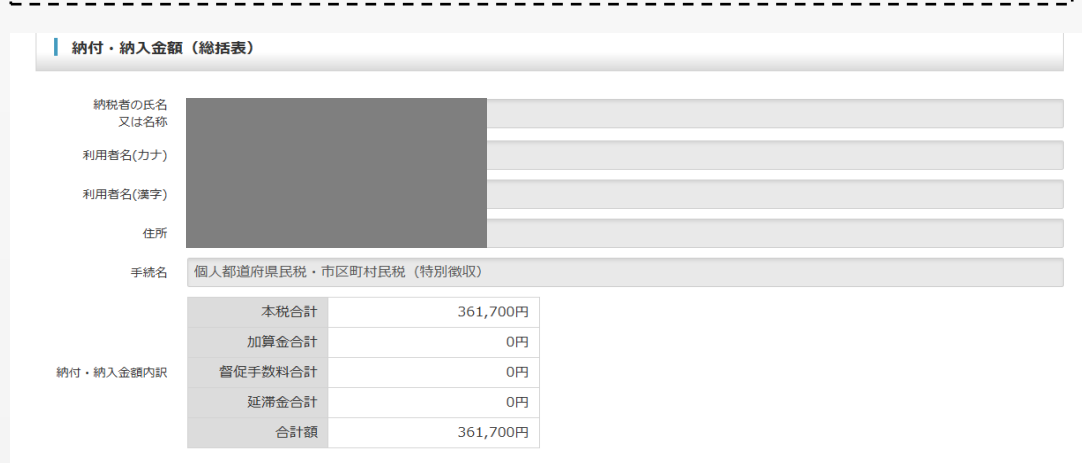

#### 納付・納入金額(明細)

|    |      |           |      |          |       |         | £     | ≧4件 |
|----|------|-----------|------|----------|-------|---------|-------|-----|
| No | 納付先  | 納付・納入対象年月 | 指定番号 | 本税合計     | 加算金合計 | 督促手数料合計 | 延滞金合計 |     |
| 1  | 富山市長 | R06/12    |      | 242,600円 | 0円    | 0円      | 0円    |     |
| 2  | 高岡市長 | R06/12    |      | 110,000円 | 0円    | 0円      | 0円    |     |
| 3  | 滑川市長 | R06/12    |      | 4,500円   | 0円    | 0円      | 0円    |     |
| 4  | 立山町長 | R06/12    |      | 4,600円   | 0円    | 0円      | 0円    |     |

#### 送信内容の確認

| 送信した納          | 付情報発行   | 亍依頼の内容を  | 確認します。 |
|----------------|---------|----------|--------|
| 納付・納入金額        | (総括表)   |          |        |
| 納税者の氏名<br>又は名称 |         |          |        |
| 利用者名(力ナ)       |         |          |        |
| 利用者名(漢字)       |         |          |        |
| 住所             |         |          |        |
| 手続名            |         |          |        |
|                | 本税合計    | 361,700円 |        |
|                | 加算金合計   | 0円       |        |
| 納付・納入金額内訳      | 督促手数料合計 | 0円       |        |
|                | 延滞金合計   | 0円       |        |
|                | 合計額     | 361,700円 |        |

#### 納付・納入金額(明細)

| No | 納付先  | 納付・納入対象年月 | 指定番号 | 本税合計     | 加算金合計 | 督促手数料合計 | 延滞金合計 |  |
|----|------|-----------|------|----------|-------|---------|-------|--|
| 1  | 富山市長 | R06/12    |      | 242,600円 | 0円    | 0円      | 0円    |  |
| 2  | 高岡市長 | R06/12    |      | 110,000円 | 0円    | 0円      | 0円    |  |
| 3  | 滑川市長 | R06/12    |      | 4,500円   | 0円    | 0円      | 0円    |  |
| 4  | 立山町長 | R06/12    |      | 4,600円   | 0円    | 0円      | 0円    |  |

まとめ納付見出し 令和6年12月 住民税 特別徴収 納付分

まとめ納付見出し 令和6年12月 住民税 特別徴収 納付分

/=

📄 印刷

全4件

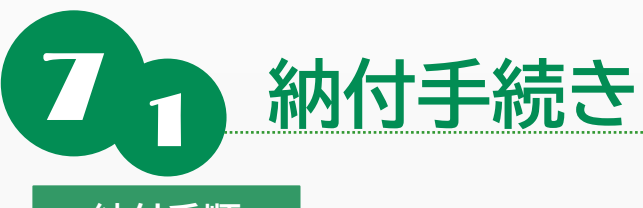

### 納付手順

「メインメニュー」画面で「納税メニュー」をクリックし、表示された「納税メニュー」画面から「納付情報発行依頼の確認・納付」をクリックする。

| 納税メニュー                                                                       |                                            |
|------------------------------------------------------------------------------|--------------------------------------------|
| 口座情報の登録・変更 ダイレクト方式の電子納税で使用する                                                 | 口座情報を管理します。                                |
| Example     ロ座情報の登録 >     ロ座情報の登録を行います。                                      |                                            |
| 納付情報発行依頼電子納税に必要となる納付情報発行依                                                    | 頬を作成します。                                   |
| 電子申告連動 ><br>電子申告を行った申告の<br>納付情報発行依頼を行います。                                    | 個人住民税(特徴)><br>個人住民税(特徴)の<br>納付情報発行依頼を行います。 |
| みなし・見込納付、更正・決定 >     みなし・見込納付、更正・決定 >     みなし・見込納付、更正・決定の     納付情報発行依頼を行います。 |                                            |
| 確認・納付発行された納付情報を確認し、納付を                                                       | 行います。                                      |
| 約付情報発行依頼の確認・納付 ><br>納付情報発行依頼の<br>確認及び納付を行います。                                |                                            |

### 納付情報の選択

| ↓<br>検索情報を指定して、「検索」をクリックすると、「納付情報一覧」に納付情報 | が   |
|-------------------------------------------|-----|
| 一覧表示されます。                                 | i   |
| 表示された一覧から、納付の対象とする納付情報を1つ選択し、「次へ」をクリ      | リット |
| クします。                                     |     |

#### 🛓 納付情報一覧

#### 検索条件指定 検索条件を指定し、「検索」ボタンをクリックしてください。 手続名 事業年度・期別等 ▼ 年 月 日~ ▼ 年 月 日 全て ▼ 納付情報 有効のみ 削除のみ 全て 納付状況 検索クリア 納付情報一覧 確認及び納付する納付情報を1つ選択し、「次へ」ボタンをクリックしてください。 削除したい納付情報がある場合は、納付情報を1つ選択し、「削除」ボタンをクリックしてください。 背景が灰色の納付情報は削除済みとなります。 見込・ 事業年度・期別 納付・納入 納付方法 みなし 等 対象年月 (※1) まとめ納付見出し 選択 No 納付状況 納付情報作成日時 手続名 指定納付日 2024/11/01 14:52 個人都道府県民税・市区町 納付可 R06/11 村民税(特別徴収)

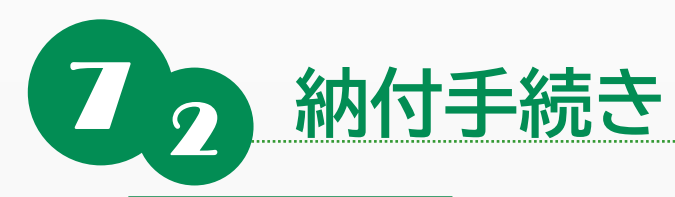

#### 納付情報の確認

納付・納入金額の明細や納付状況等の納付情報を確認し、「次へ」を クリックします。

| 約竹・初人玉額(税  | 5.括农)   |         |          |         |  |  |
|------------|---------|---------|----------|---------|--|--|
| 納税者の氏名又は名称 |         |         | 納付状況     | 納付可     |  |  |
| 利用者名(力ナ)   |         |         | 収納機関     | 地方税共同機構 |  |  |
| 利用者名(漢字)   |         |         | 払込内容     |         |  |  |
| 住所         |         |         | 収納機関番号   |         |  |  |
| 手統名        |         |         | 納付香号     |         |  |  |
| 納付。納入対象年月  |         |         | 確認香号     |         |  |  |
|            |         |         | 納付区分     |         |  |  |
|            | 加算金合計   | 0円      | まとめ納付見出し |         |  |  |
| 納付・納入金額内訳  | 督促手数料合計 | 0円      |          |         |  |  |
|            | 延滞金合計   | 0円      |          |         |  |  |
|            | 合計額     | 10,000円 |          |         |  |  |
|            | 16m \   |         |          |         |  |  |
| 初付・初入金額(明  | 3祠)     |         |          | ▼ 開く    |  |  |

#### 納付方法の選択 - ダイレクト納付を行う場合は、「ダイレクト方式」を選択し、納付方法を指 | 定します。「ワンタイムパスワード通知先」から、ワンタイムパスワードを受 け取るメールアドレスを選択し、「次へ」をクリックします。 納付方法選択 ● ダイレクト方式 支払口座一覧から使用する口座を選択し、次に納付方法を選択してから「次へ」ボタンをクリックしてください。 支払口座一覧 選択 金融機関名 支店名 科目 口座番号 記号-番号 口座名義人 (漢字) ۲ 納付方法 すぐ納付を行う。 . 付日を指定して納付を行う。 納付日を指定する場合は納付期限に注意してください。 納付日は、休日、祝日及び12月29日~1月3日は指定できません。 指定された期日の前日までに口座残高を必ずご確認ください。 R07 ▼ 年 4 月 10 E の前に、同一納付日で「今すぐ納付」を行うと、 納付手続きの依頼順と支払口座からの引落し順が異なる場合があります。 納付日を指定した納付の決済状況は、納付情報一覧画面の「納付状況」でご確認ください。 (納付が完了すると、「納付済」の表示になります) ワンタイムパスワード通知先 お手続きに必要なワンタイムパスワードを通知するメールアドレスを選択してください。 < 戻る

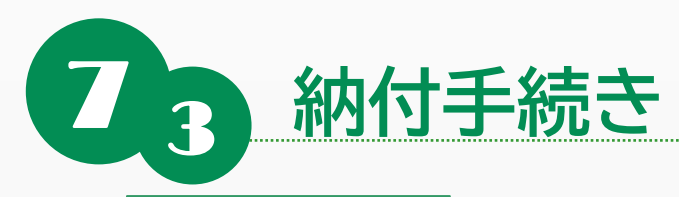

#### 納付内容の確認

納付内容を確認し、「次へ」をクリックします。選択した納付情報や納 付方法を修正したい場合は、「戻る」をクリックして必要な箇所から 入力し直してください。

### **—** 🖳 納付確認 納付情報一覧 納付情報確認 納付方法選択 納付確認 納付送信完 下記の内容でダイレクト方式による納付を行います。よろしければ、「次へ」ボタンをクリックしてください。 「印刷」ボタンをクリックすると、表示されている内容を印刷できます。 納付・納入金額(明細)から納付・納入金額の明細を確認できます。 納付・納入金額(総括表) 納付・納入金額(明細) ▼ 開く 支払情報 納付方法 ダイレクト方式 支払金融機関 支払口座 口座名義(漢字) 納付日 期日指定納付 R07/04/10 📄 印刷 (戻る

### ワンタイムパスワード入力

「納付方法選択」画面で選択した、ワンタイムパスワード通知先のメールアドレ スに通知されたワンタイムパスワードを入力し、「確認」をクリックします。

#### ワンタイムパスワード通知

件名 eLTAXからのお知らせ:ワンタイムパスワードのご案内

本文 eLTAX(地方税ポータルシステム)をご利用いただきありがとうございます。

|画面上のワンタイムパスワード入力欄に下記のワンタイムパスワード(6桁)を入力してください。

▼ワンタイムパスワード

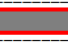

※有効期限は10分です。

なお、本メールに心当たりのない場合や不明点がある場合は、以下のURLよりお問い合わせください。

\_\_\_\_\_\_ 本メールに対するお問い合わせ先 \_\_\_\_\_ 以下のWebページをご確認の上、お問い合わせください。 【地方税ポータルシステムへのお問い合わせ】 http://www.eltax.jp/\*\*\*/\*\*\*/\*\*\*/\*\*\*.html ※ 本メールは送信専用アドレスからのメールとなっておりますので ご返信いただいてもご回答は差し上げられません。

| 三」。 ワンタイムパスワードを入力                                                                                                    |      |
|----------------------------------------------------------------------------------------------------|------|
| 宛にワンタイムパスワードを送信しました。                                                                                                    |      |
| ワンタイムバスワード ある<br>ワンタイムバスワード再送信                                                                                                    |      |
| ※メール受信制限をされている方はannounce@portal.eltax.ita.go.jpからの<br>メール受信を許可してください。<br>※メールが発出たらない場合は、速度メールフォルダに入っている可能性があります。<br>遠距メールフォルダをご確認ください。 |      |
| く 戻る                                                                                                    | ★ 確認 |

37

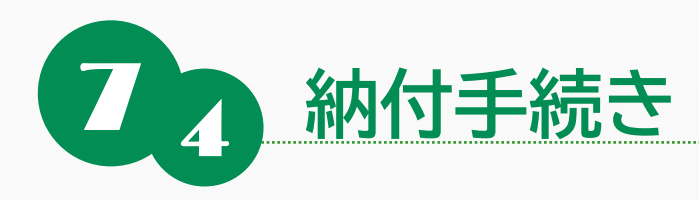

#### 納付の完了

これで納付手続きは完了です。最後に「納付情報発行依頼の確認・納付」より 納付状況が「納付済」となっていることを確認してください。 ※期日指定を行った場合、納付状況が「ダイレクト済」になっています。 指定日に納付状況を再度確認し、「納付済」になることを確認してください。

| ≦ 新付確認                                 | 1 2 5<br>納付清報一覧納付清報確認納付方法這 | 4 納付確認 | 5<br>納付送信完了 |
|----------------------------------------|----------------------------|--------|-------------|
| 支払手続を受け付けました。後ほど送付されるメッセージの内容をご確認ください。 |                            |        |             |
|                                        |                            |        |             |
|                                        |                            | 納税メニュ・ | -^          |

| 納付情報一覧                                                                                                    |    |      |                |                           |                        |            |              |               |              |
|----------------------------------------------------------------------------------------------------|----|------|----------------|---------------------------|------------------------|------------|--------------|---------------|--------------|
| 確認及び納付する納付情報を1つ選択し、「次へ」ボタンをクリックしてください。<br>削除したい納付情報がある場合は、納付情報を1つ選択し、「削除」ボタンをクリックしてください。<br>背景が灰色の納付情報は削除済みとなります。 |    |      |                |                           |                        |            |              |               |              |
| 選択                                                                                                    | No | 納付状況 | 納付情報作成日時       | 手続名                       | まとめ納付見出し               | 見込・<br>みなし | 事業年度・期別<br>等 | 納付・納入<br>対象年月 | 納付方法<br>(※1) |
|                                                                                                    | C  | 納付済  | 2025/4/7 LO:45 | 個人都道府県民税・市区町<br>村民税(特別徴収) | 令和7年3月住民<br>税 特別徵収 納付分 |            |              | R07/3         | D納付          |

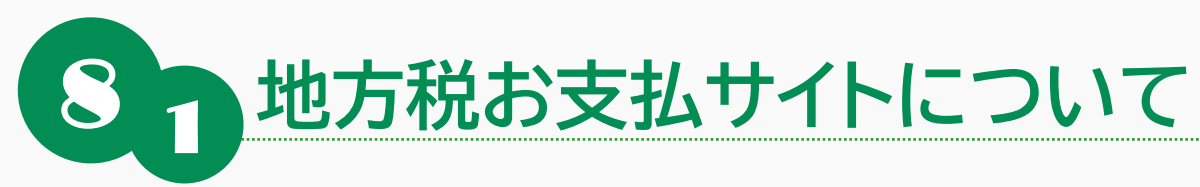

# 納付書に印刷された「eL-QR」や「eL番号」からパソコン等で地方税の納付が可能

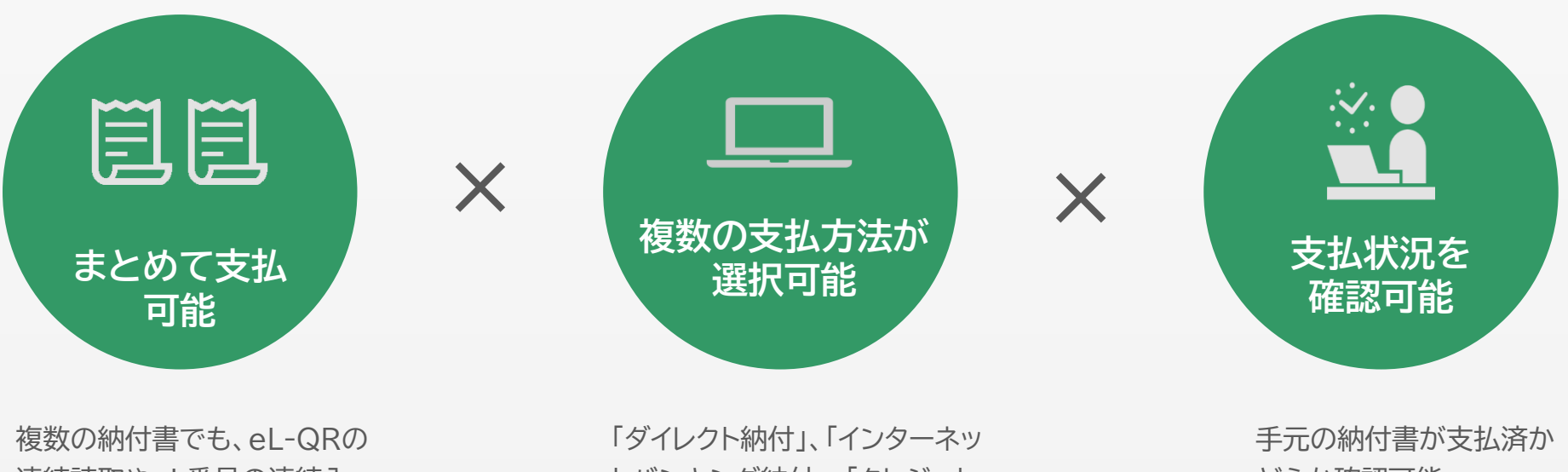

連続読取やeL番号の連続入 力でまとめて1回で支払可能

トバンキング納付」、「クレジット カード納付」など選択可能

どうか確認可能

# の地方税お支払サイトでの納付フロー

## ①地方税お支払サイトにアクセス

#### 

## ②eL-QRをカメラで読取

## ③読取情報が表示

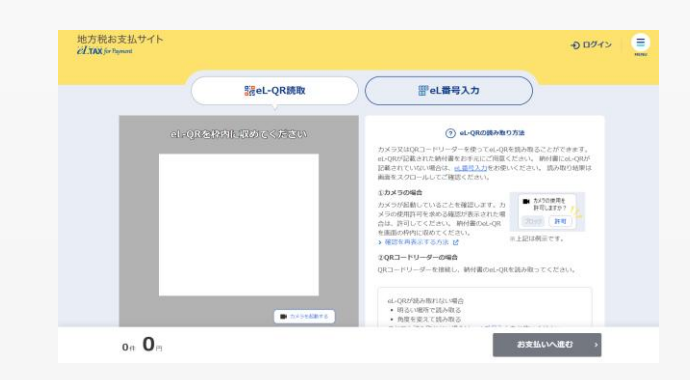

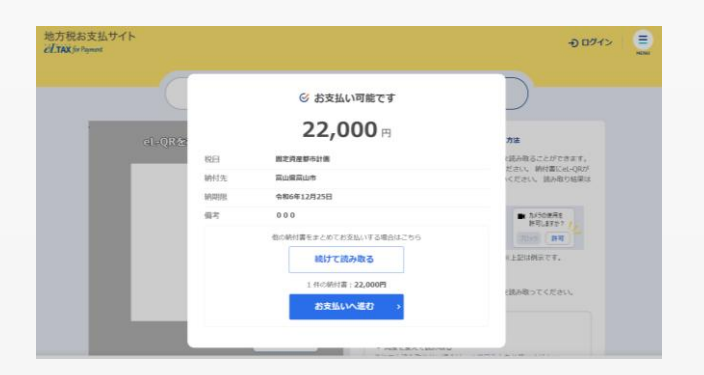

④納付情報が表示

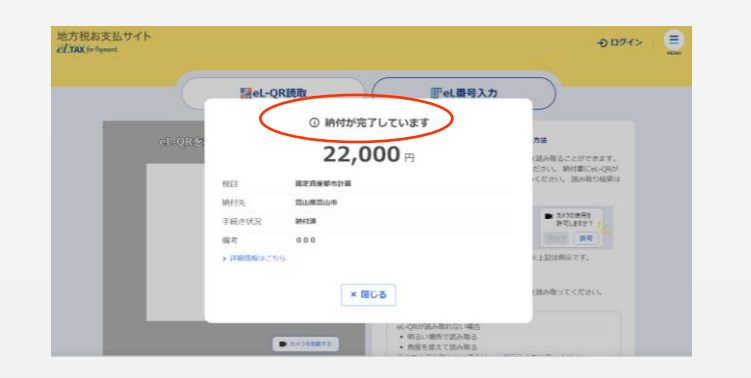

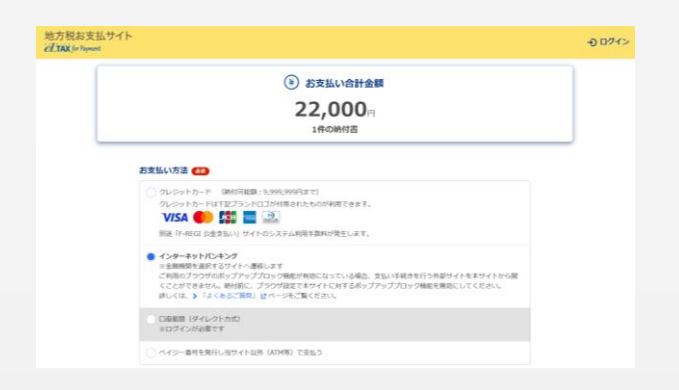

⑤納付方法を選択

## ⑥手続内容が表示

| 見出し                     | 納付額 納付方法                       | 手続き状況      | 有効期限        | 手続き                                    |
|-------------------------|--------------------------------|------------|-------------|----------------------------------------|
| 宫山保宫山市(面定资産都市計画         | <b>22,000</b> 円 インターネット/<br>ング | 124 無効     | 令和6年10月31日  | 再開                                     |
| 器山東高山市( <b>東定氏監部市計画</b> | <b>22,000</b> 円 インターネット/<br>ング | (D)+ 0 納付可 | 令和6年10月31日  | 再開                                     |
|                         |                                |            |             |                                        |
| お支払い可能な納付書              | 申請が必要な納付書                      |            | ●保存したデータから  | 見元する <sup>*</sup> 早頃<br>*ログイン!         |
| お支払い可能な納付書<br>(本税り込む)   | 申請が必要な納付書                      |            | 5 保存したデータから | <sup>5元する*</sup> 早(<br>*ログイン<br>支払いへ進む |

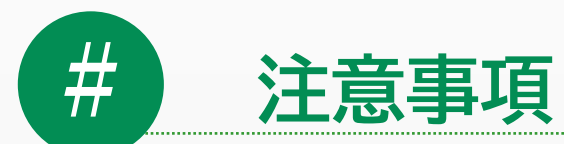

## e-Tax・eLTAXを利用して納税操作を行ったとしても、口座残高不足や送信エラーなどにより 納税処理が完了していない可能性があるため、必ず納付指定日に納付状況を確認してください。

※納付指定日に口座残高不足の場合、当日中に入金されたとしても、自動引落しされません。 当日中に引落し(納付)をする場合は、再度ダイレクト納付(即時納付)を行う必要があります。

| e-Tax・納付状況確認ページ                             |                                     |   | eLTax・納付                                                                       | け状況確認ページ                                   |                         |                                                             |  |
|---------------------------------------------|-------------------------------------|---|--------------------------------------------------------------------------------|--------------------------------------------|-------------------------|-------------------------------------------------------------|--|
| 申請・納付                                       |                                     |   | 利用者情報                                                                          | 利用者個人や事業所に関する情報、<br>ために必要な情報の変更を行います       | 利用可能な提<br>。             | 出先・申告税目、電子証明書等、PCdeskを利用する                                  |  |
| 申請・納付手続を行う                                  |                                     |   | 利用者情報の<br>利用者に関する                                                              | <b>D照会・変更 〉</b><br>情報の照会・変更を行います。          |                         | <b>提出先・手続き変更 〉</b><br>申告データ等の提出先や税目等手続きの変更・削<br>除を行います。     |  |
| 源泉所得税、法定調書等の申請及び納税証明書の交付請求等を行うことができます       |                                     |   | 電子証明書の新<br>電子証明書の新<br>の差替えを行いる                                                 | <b>)登録・差替え</b> ><br>現登録や登録している電子証明書<br>ます。 | Î.                      | <b>暗証番号の変更 &gt;</b><br>暗証番号の変更を行います。                        |  |
| メッセージボックス                                   |                                     |   | <b>利用届出廃止</b><br>・<br>・<br>・<br>・<br>・<br>・<br>・<br>・<br>・<br>・<br>・<br>・<br>・ | ■ ><br>廃止する手続きを行います。                       |                         |                                                             |  |
| お知らせ・受信通知                                   | <b>通知書等</b><br>電子通知を希望した通知書等が確認できます |   | メッセージ                                                                          | 利用者本人宛のメッセージに関する                           | 用者本人宛のメッセージに関する操作を行います。 |                                                             |  |
| 税務署からのお知らせや申告・申請・納税手続の送信結果(受付<br>状況)を確認できます |                                     |   | メッセージ既<br>ログインしている<br>します。                                                     | <b>発会 〉</b><br>る利用者あてのメッセージを照会             |                         | <b>フォルダ作成・変更 〉</b><br>メッセージボックスのフォルダ作成や、フォルダ<br>情報の変更を行います。 |  |
|                                             |                                     | 2 | A                                                                              |                                            |                         |                                                             |  |

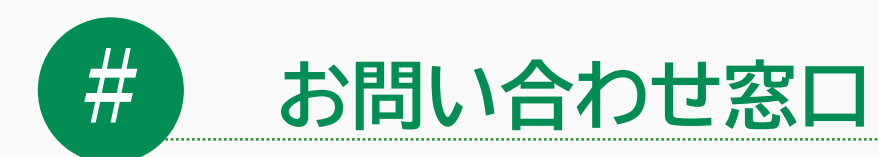

手続き、操作に関するお問い合わせは、各種専用窓口(ヘルプデスク)をご活用ください。

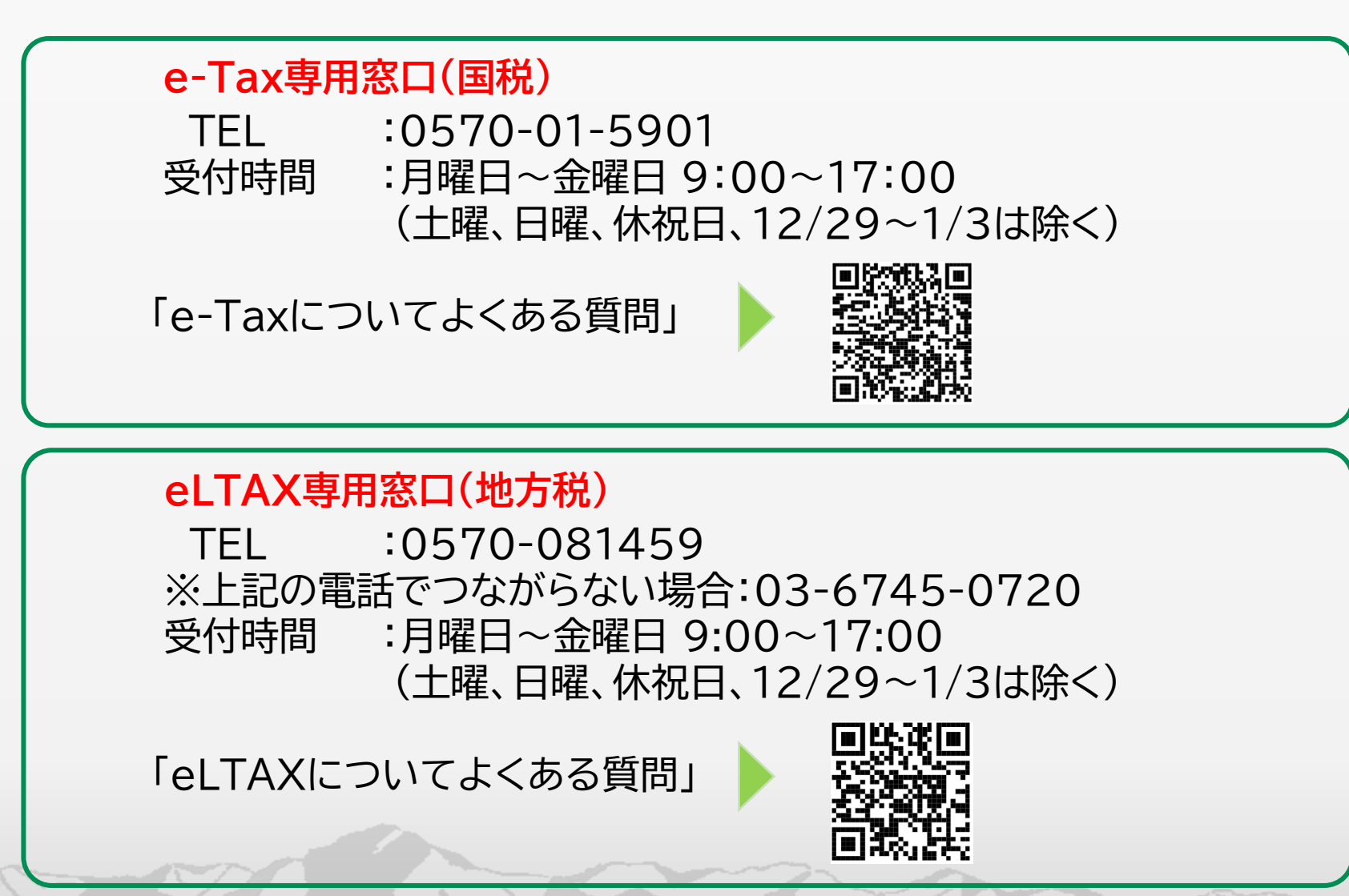

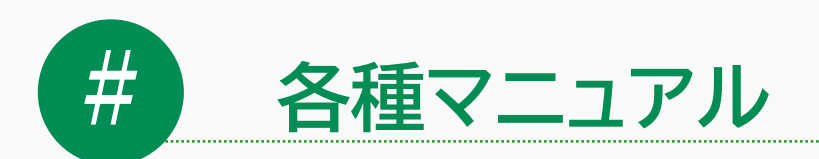

本資料は、国税庁およびeLTAXのホームページに掲載されている 各種マニュアルより一部参照したものです。更に詳しい操作内容が 必要な場合は、ホームページよりマニュアルをご確認ください。

## 国税庁ホームページ掲載箇所

ホーム>税の情報・手続・用紙>納税・納税証明書手続 >納税に関する総合案内>納税に関する総合案内 >納税手続きに関する情報を知りたい方 >ダイレクト納付(e-Taxによる口座振替) >ダイレクト納付手続きマニュアル

**eLTAXホームページ掲載箇所** ホーム>マニュアルコーナー

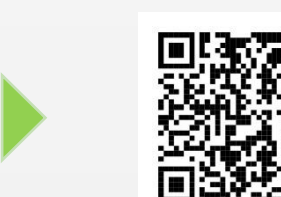